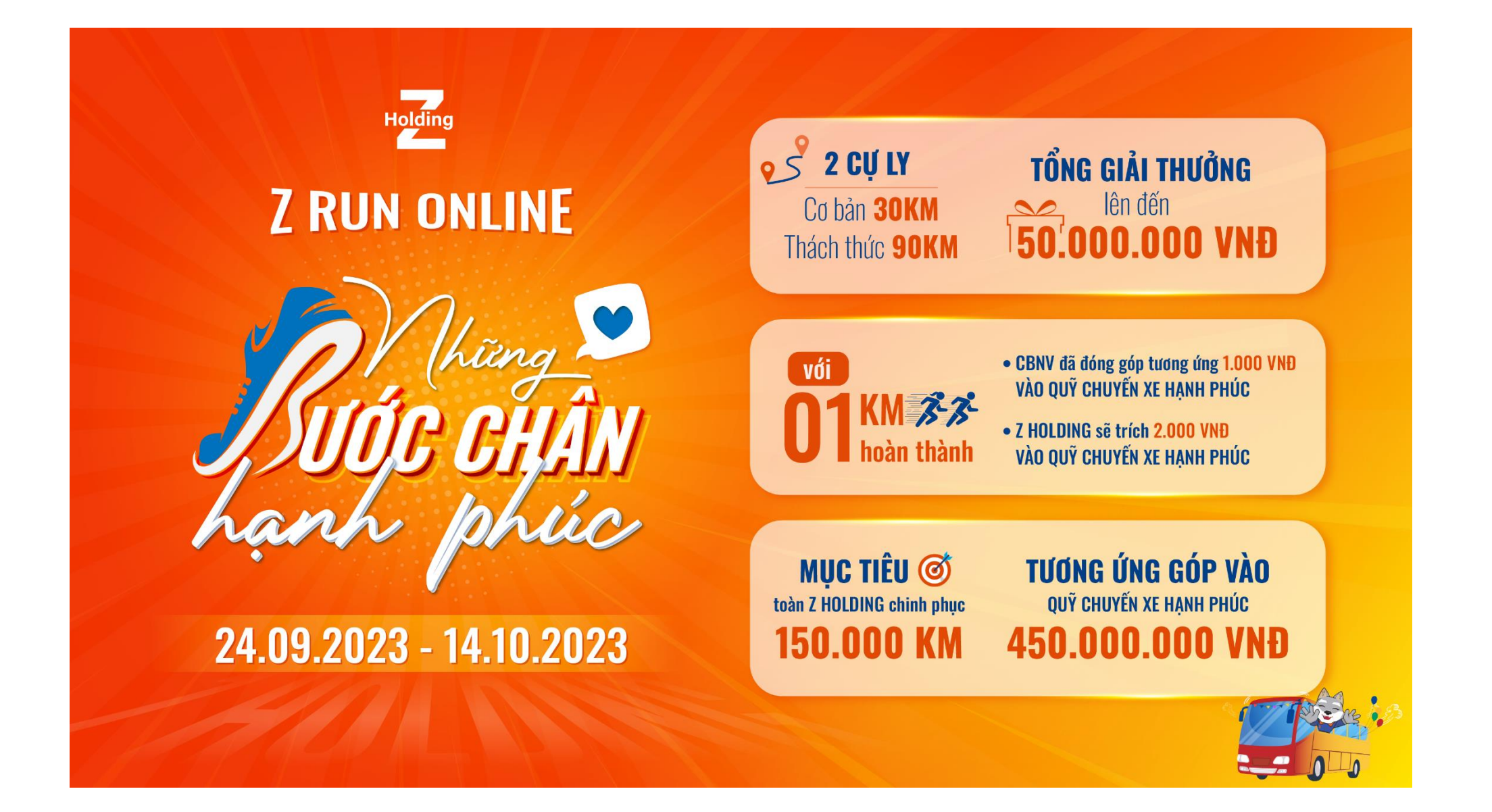

Hướng dẫn cài đặt thiết bị và tham gia chương trình Z RUN ONLINE 2023 – NHỮNG BƯỚC CHÂN HẠNH PHÚC ĐỂ THAM GIA CHƯƠNG TRÌNH BẠN CẦN CHUẨN BỊ:

1. Đăng ký tài khoản và cài đặt App Strava

2. Đăng ký tài khoản và cài đặt App 84Race

3. Kết nối tài khoản 84Race và Strava

Hãy xem hướng dẫn chi tiết ở các trang tiếp theo nhé!

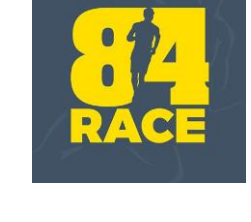

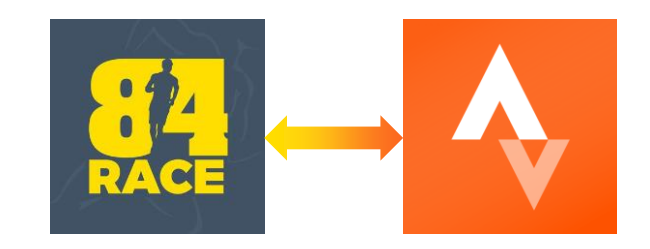

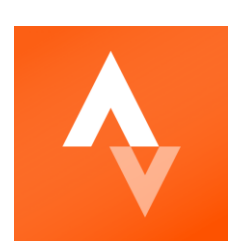

## 1. HƯỚNG DẪN ĐĂNG KÝ TÀI KHOẢN STRAVA

Đăng ký tài khoản STR///

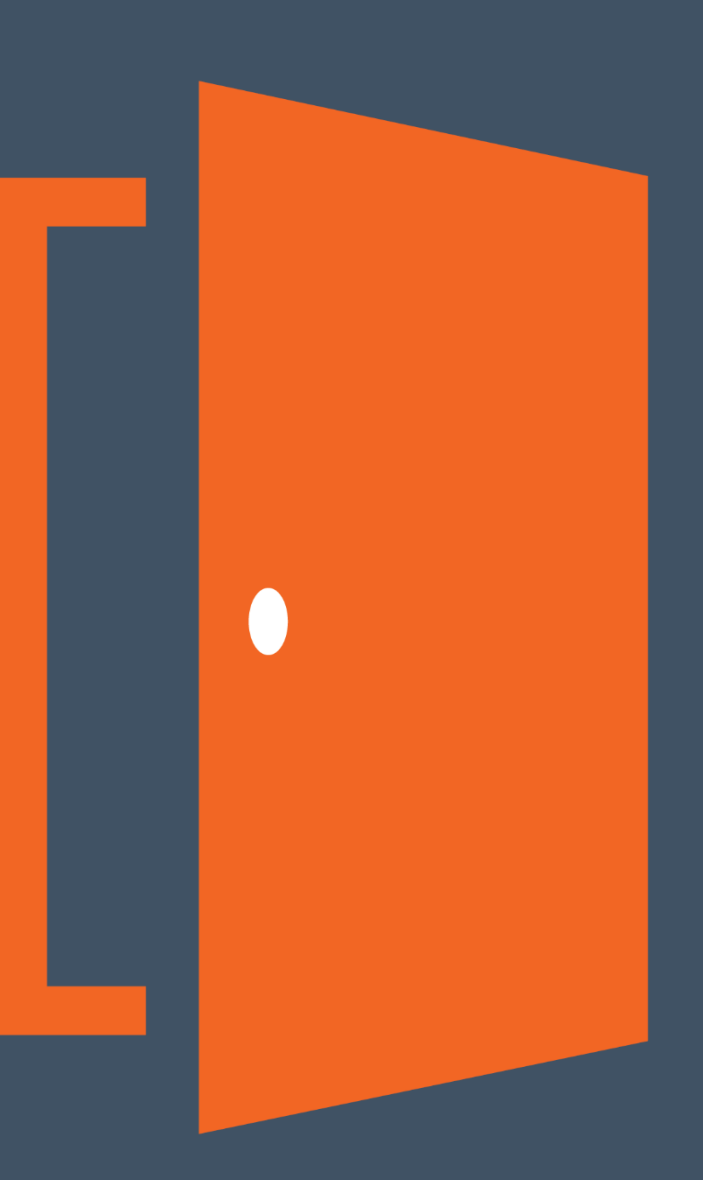

#### 1. Tạo tài khoản:

Sau khi tải app Strava – đăng ký tài khoản bằng facebook hoặc tài khoản google

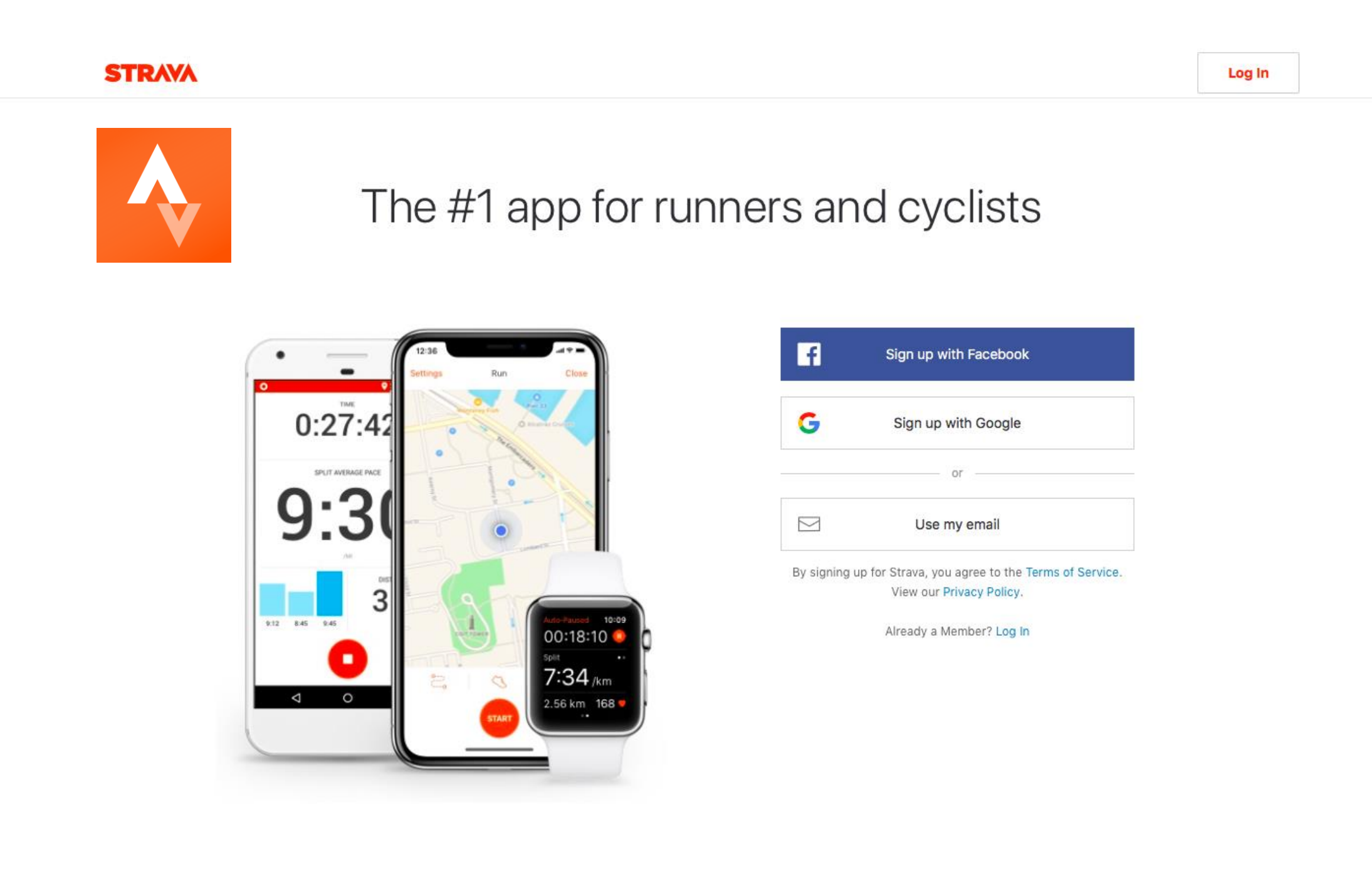

#### Hướng dẫn ghi nhận hoạt động bằng STRAVA:

- Truy cập app STRAVA
- Nhấn vào "RECORD"
- Lưu ý: Cần mở VỊ TRÍ trong quá trình sử dụng STRAVA

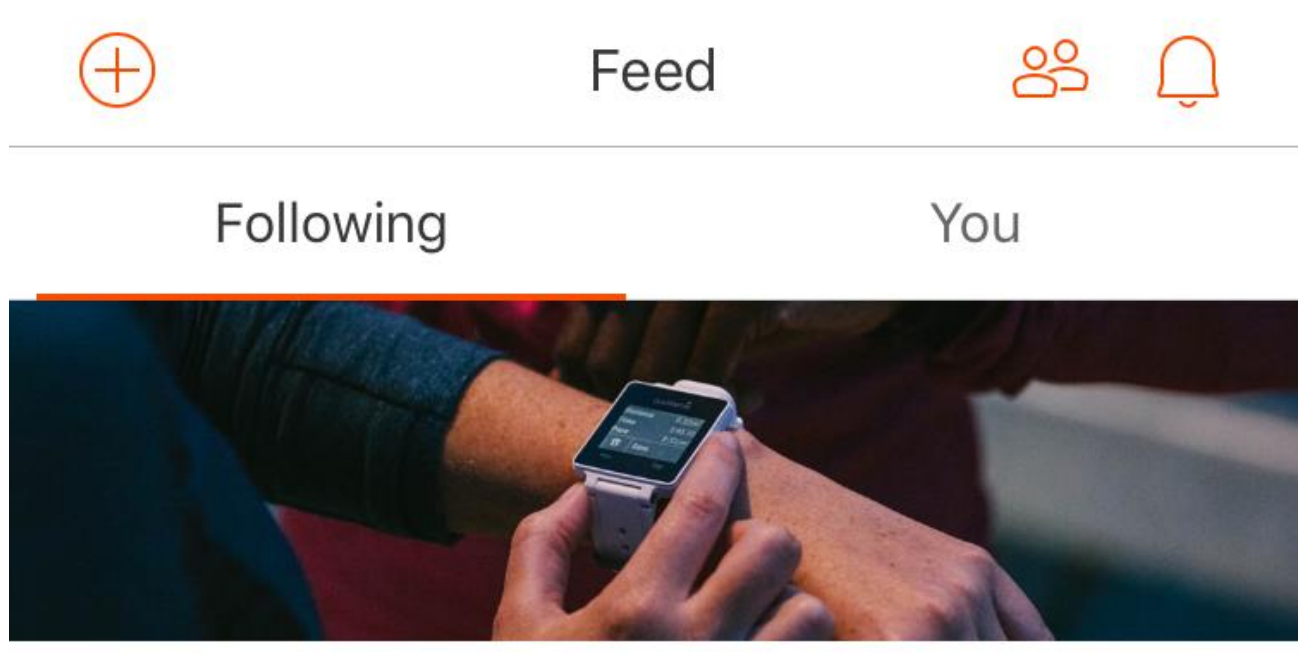

#### **Getting Started**

To get you started, we've detailed a few steps on how to get the most from Strava.

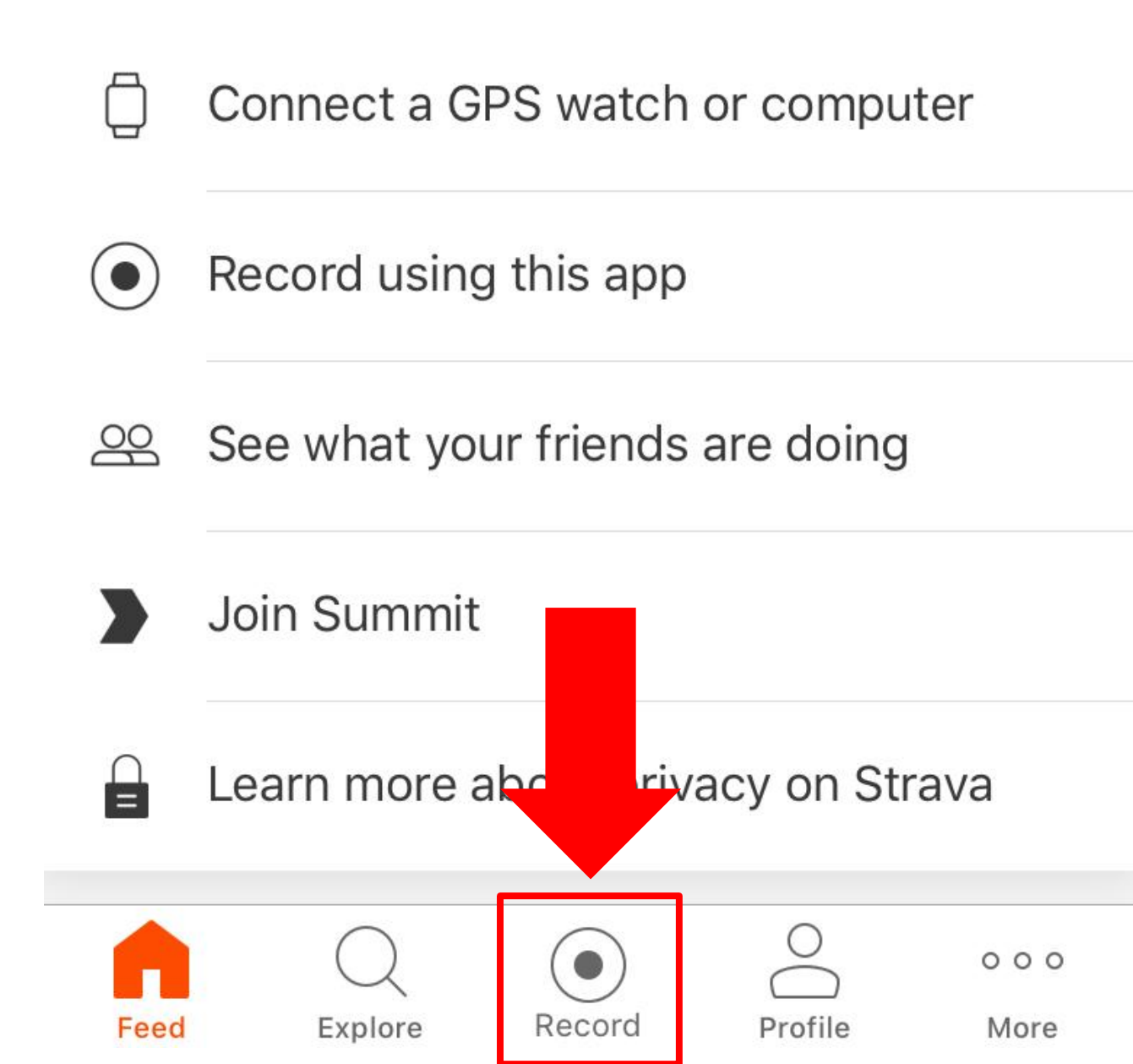

## 2. Hướng dẫn ghi nhận hoạt động bằng STRAVA (tiếp) - Hoạt động chạy bô (hình chiếc giày)

2.1. Ấn vào start để bắt đầu

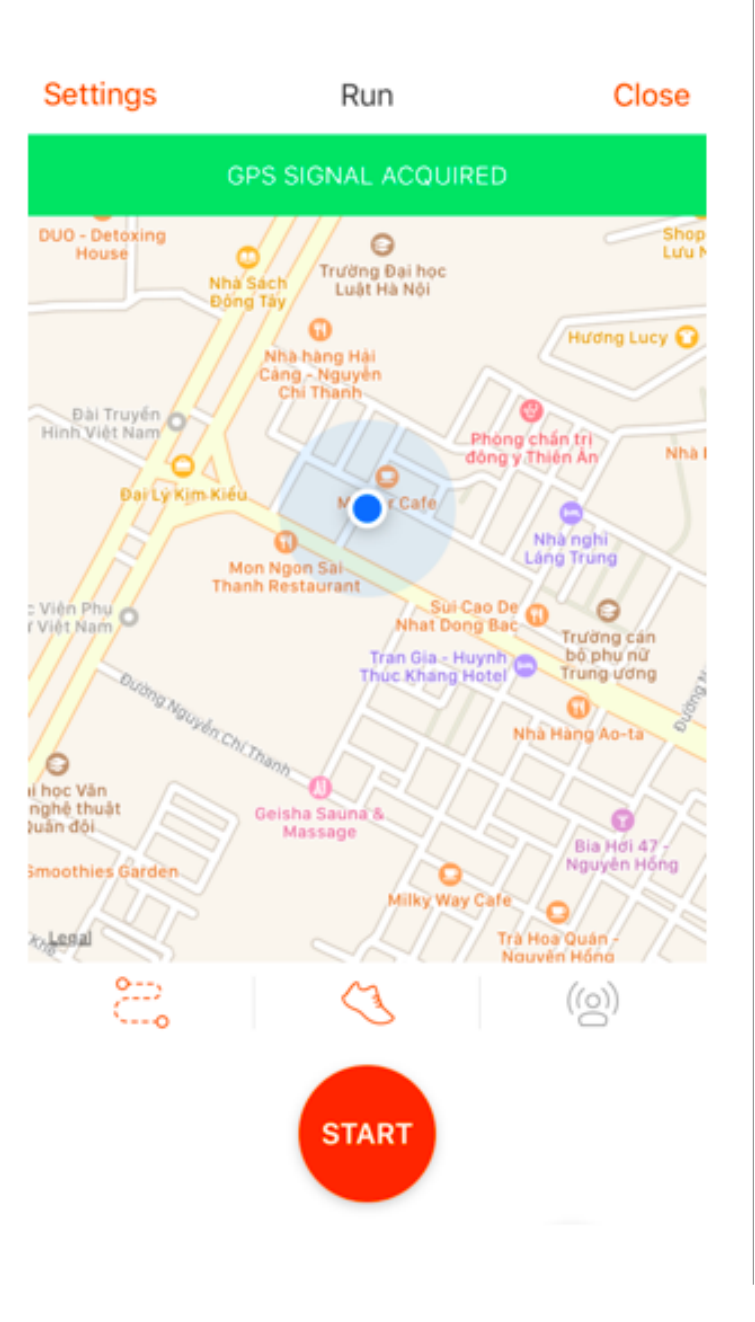

2.2. Giao diện trong quá trình sử dụng strava để record kết quả

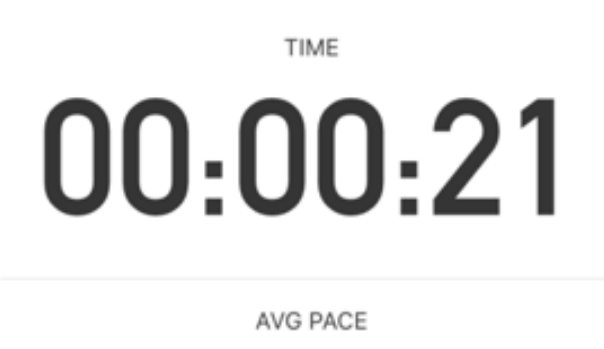

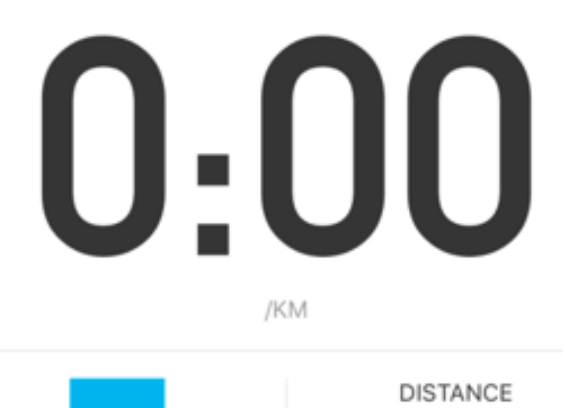

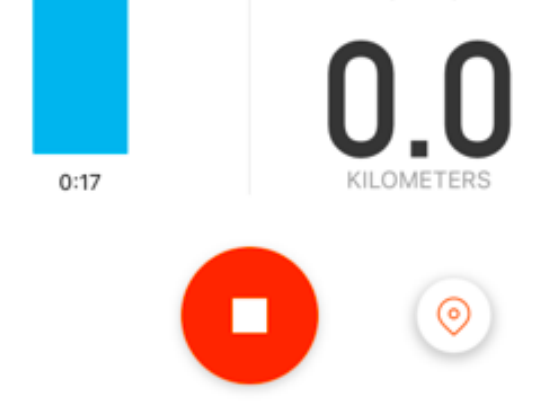

2.3 Ấn stop / finishđể kết thúc.Sau đó ấn save đểlưu

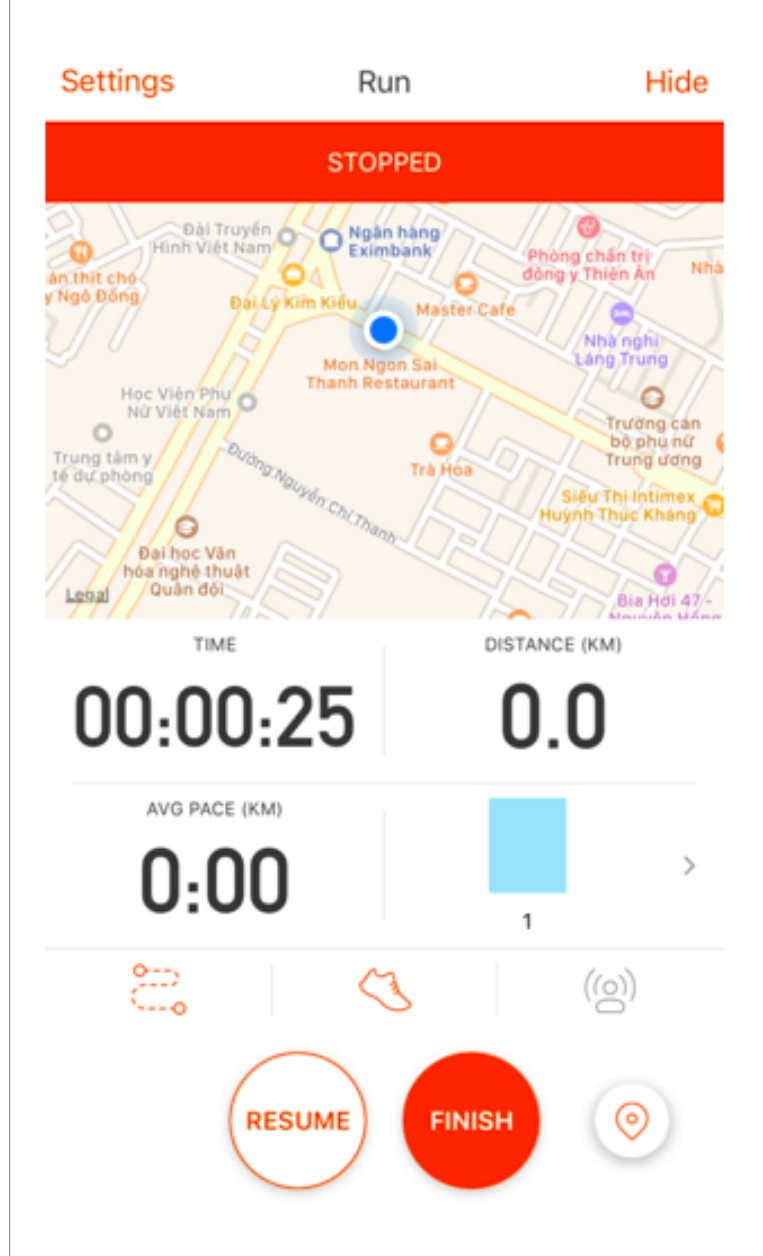

#### Hướng dẫn ghi nhận chạy bộ bằng STRAVA (tiếp)

Sau khi nhấn **"Save activity"** kết quả sẽ tự động cập nhật qua **84race** 

Lưu ý: Hoạt động phải được công khai ở mục Visibility

# Resume Save Activity Image: This is a sample map. Image: True control of the control of the

#### Details

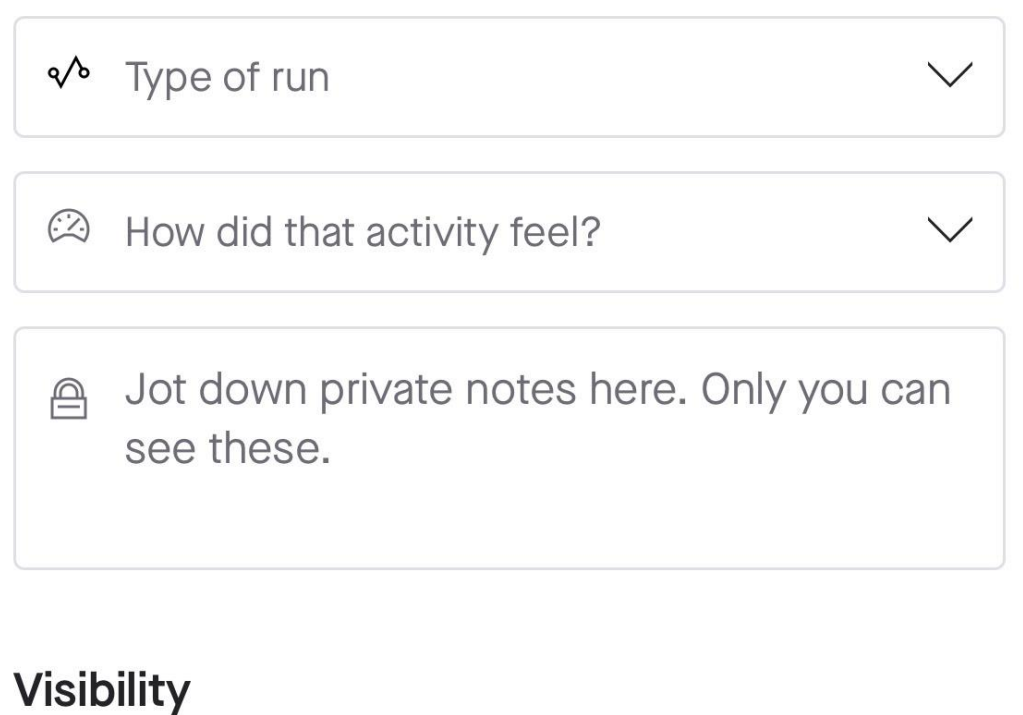

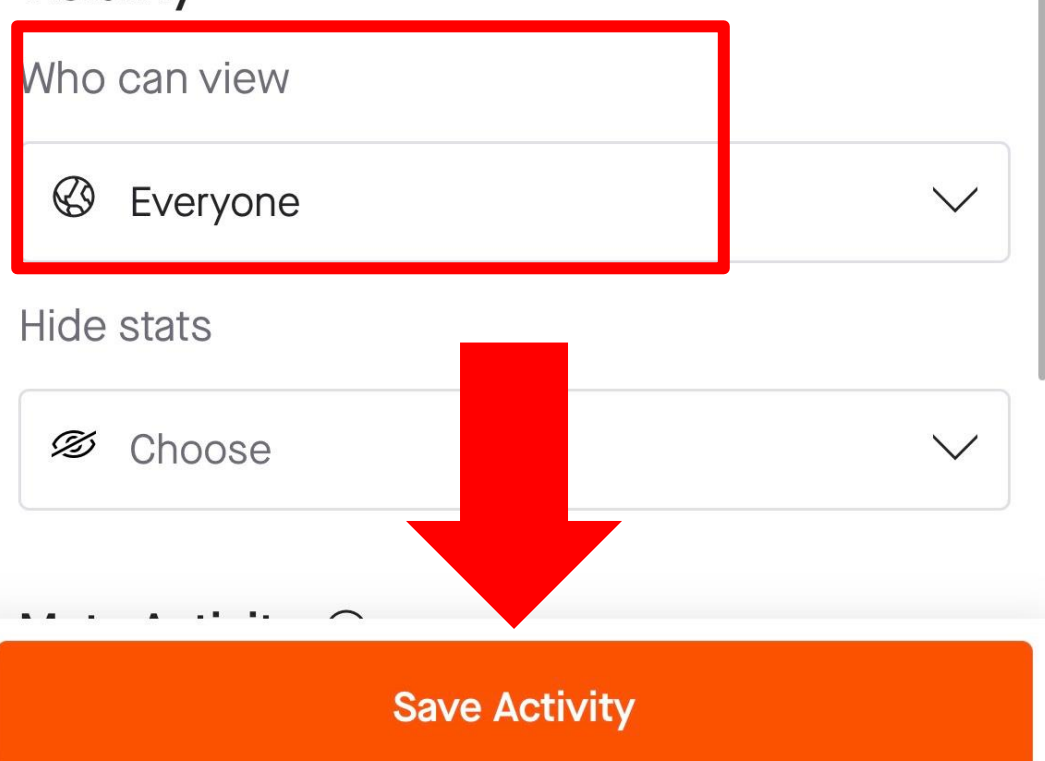

## 2. HƯỚNG DẪN ĐĂNG KÝ TÀI KHOẢN 84RACE

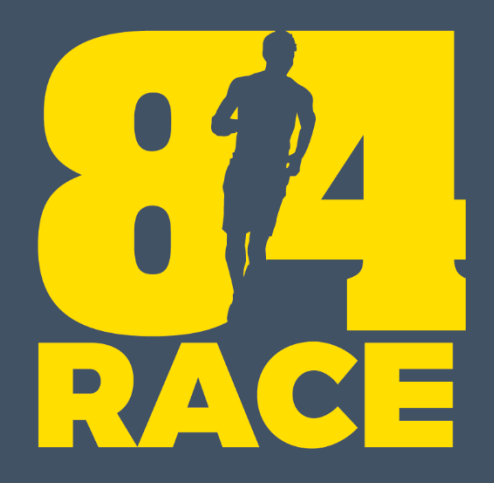

## Đăng ký tài khoản

#### BƯỚC 1: ĐĂNG NHẬP (trên web)

- Nếu bạn chưa có tài khoản 84RACE, vui lòng làm theo các bước để đăng ký. Hoặc cũng có thể đăng ký bằng Facebook hoặc Gmail.
- Nếu đã có, đăng nhập thành công

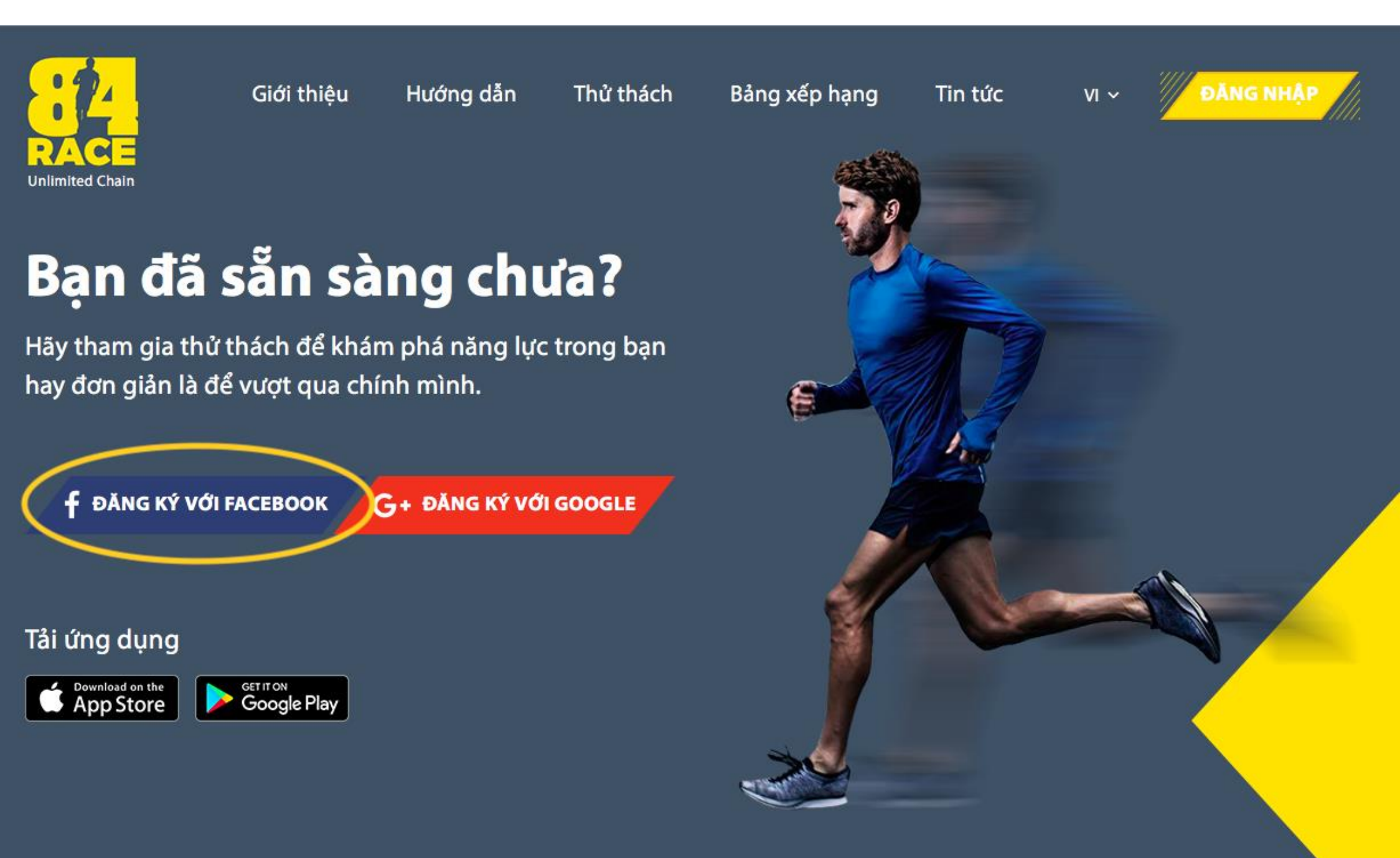

## BƯỚC 1: ĐĂNG NHẬP (trên app)

- Tải app 84race và đăng nhập
- Nếu chưa có tài khoản, chọn Đăng ký phía dưới

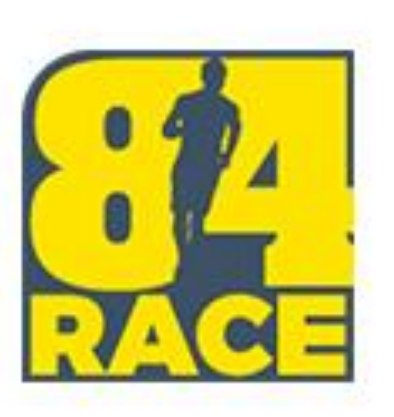

#### Email

#### Mật khẩu

#### Giữ đăng nhập

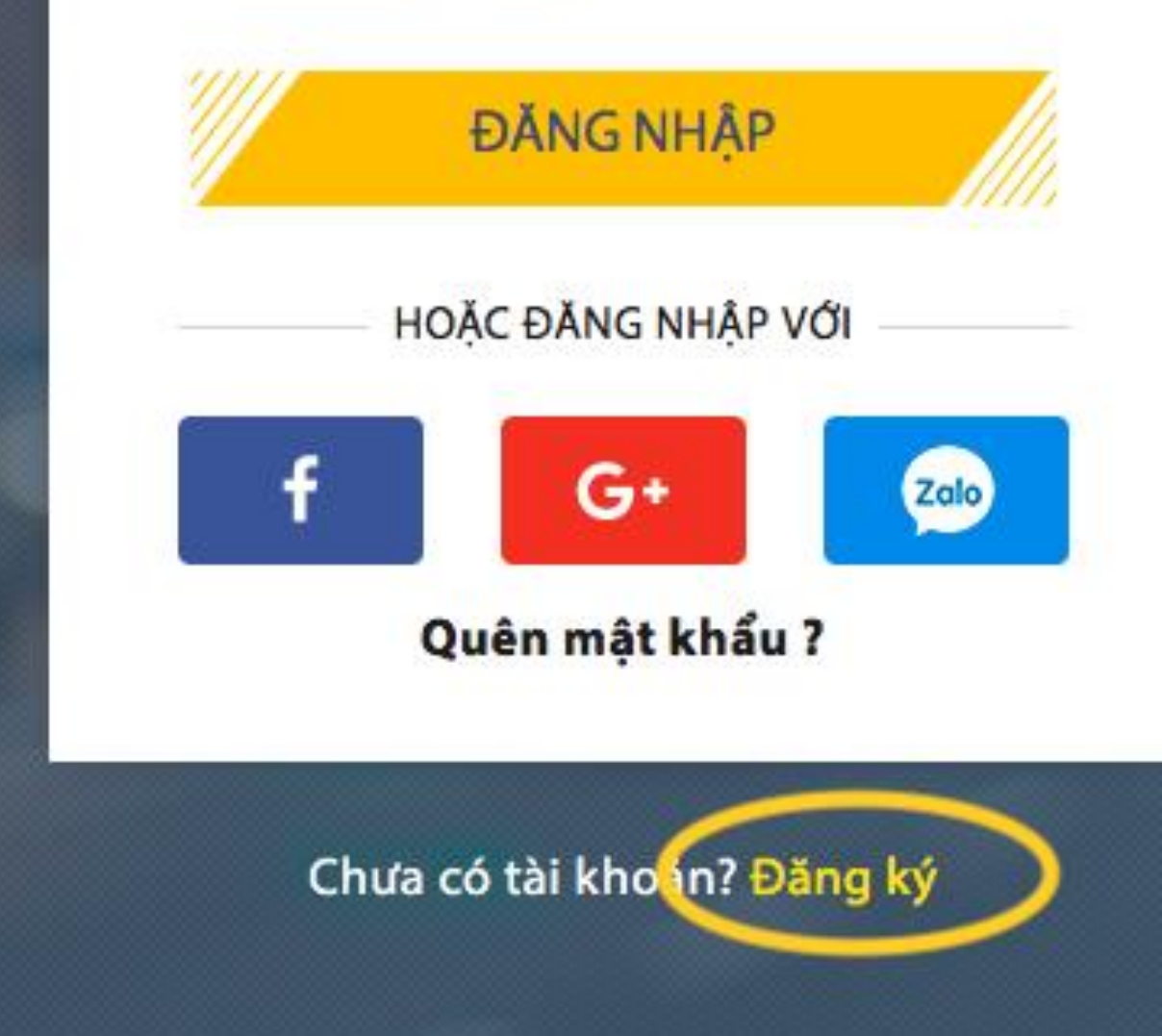

Kết nối tài khoản STRAVA với 84RACE là yêu cầu bắt buộc để bạn có thể tham gia

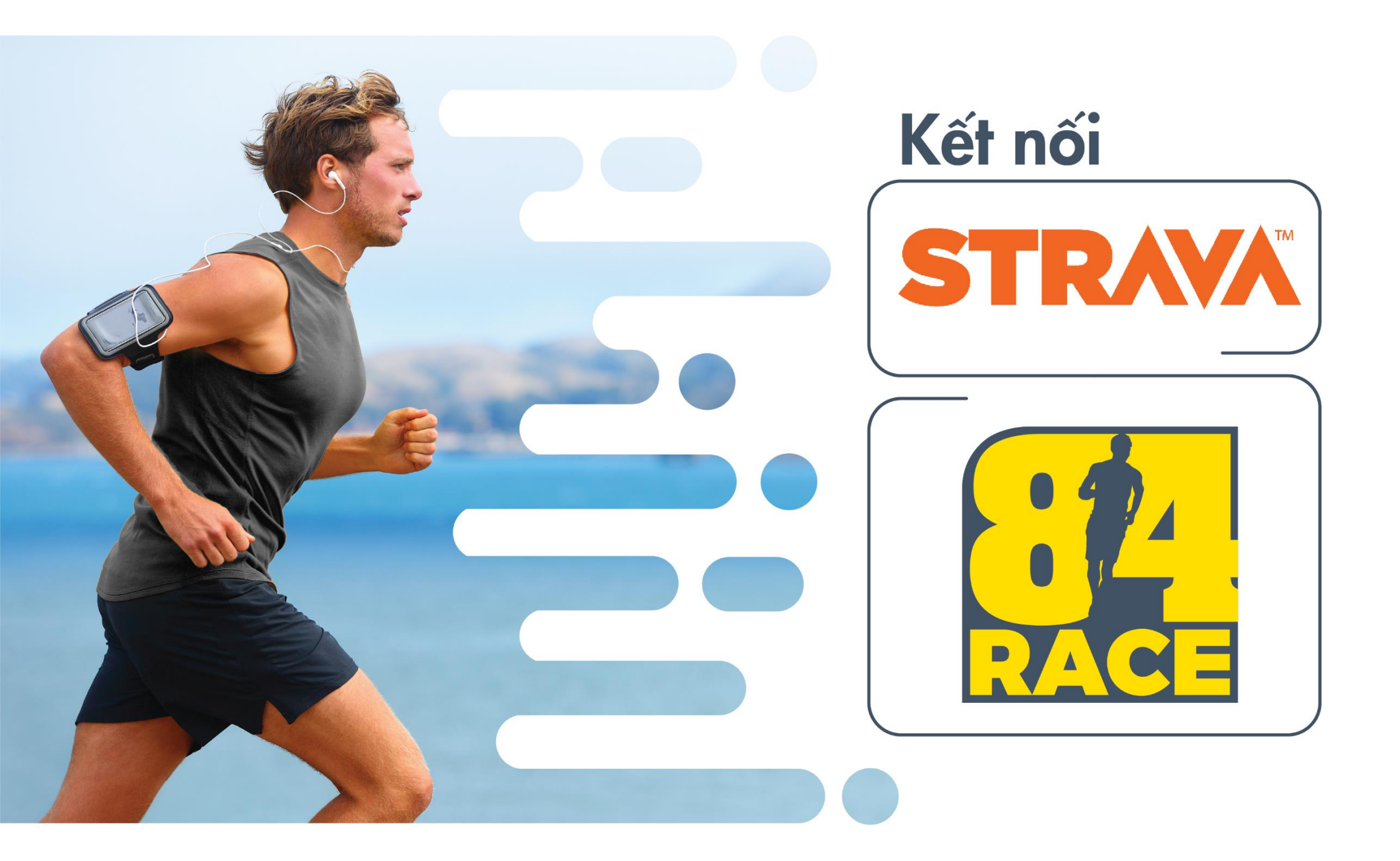

#### Cách 1: Kết nối qua giao diện WEB 84race

(1) Click vào ô hiển thị hình ảnh đại diện của bạn ở góc trên, bên phải màn hình để mở cài đặt của bạn.

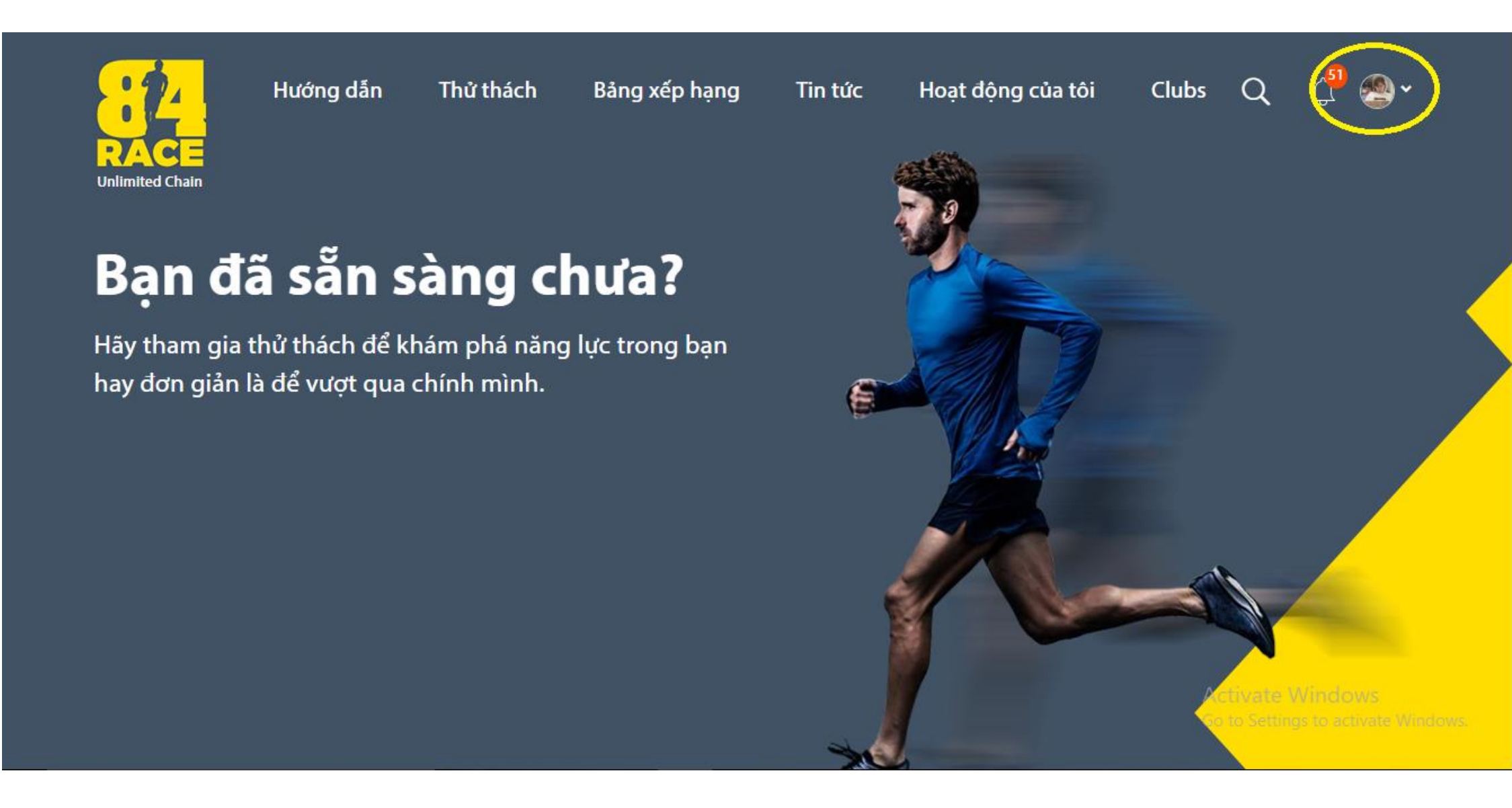

#### Cách 1: Kết nối qua giao diện WEB 84race (tiếp) (2) Trong phần "Liên kết ứng dụng" rồi chọn "Kết nối" ở biểu tượng STRAVA.

| RACE                                                          | Hướng dẫn                                                                | Thử thách                         | Bảng xếp hạng                                                                                               | Tin tức                                                  | Hoạt động của tôi                | Clubs C             | <b>ኢ</b> ቢ <sup>5</sup>                         | <b>@</b> ~                                    | ÷        |
|---------------------------------------------------------------|--------------------------------------------------------------------------|-----------------------------------|----------------------------------------------------------------------------------------------------|----------------------------------------------------------|----------------------------------|---------------------|-------------------------------------------------|-----------------------------------------------|----------|
| <ul> <li>Tro</li> <li>Qu</li> <li>The</li> <li>The</li> </ul> | ang cá nhân<br>uản lý thử thách<br>ay đổi mật khẩu<br>ông tin thanh toán |                                   |                                                                                                    | Minh Hà N<br>Level: .<br>BIB Number:<br>M<br>Tổng số sao | <b>Nguyễn</b> Sửa hồ<br>Thứ hạng | sơ<br>Tháng 01/2020 | ,                                               |                                               |          |
| ⑦ Qı<                                                         | uản lý Voucher<br>uản lý quà tặng                                        | LIÊN KÊ<br>Tài khoảr<br>đầy đủ lê | ÍT ỨNG DỤNG<br>n của bạn chưa liên k<br>n hệ thống 84RACE<br><b>Strava</b><br>Chưa kết nối<br><b>Garmin</b> | ét vói STRAVA. V                                         | 'ui lòng kết nối để đảm bảo      | các hoạt động đượ   | ợc ghi nhận<br>Kế<br>Activate V<br>Go to Sắphre | tự động và<br>T NÓI<br>Vindows<br>Iếta KHAate | Windows. |

#### Cách 2: Kết nối qua giao diện APP 84race (tiếp)

(1) Vào profile (tại phần ảnh đại điện ở góc trên bên trái)

(2) Chọn "Kết nối" Strava

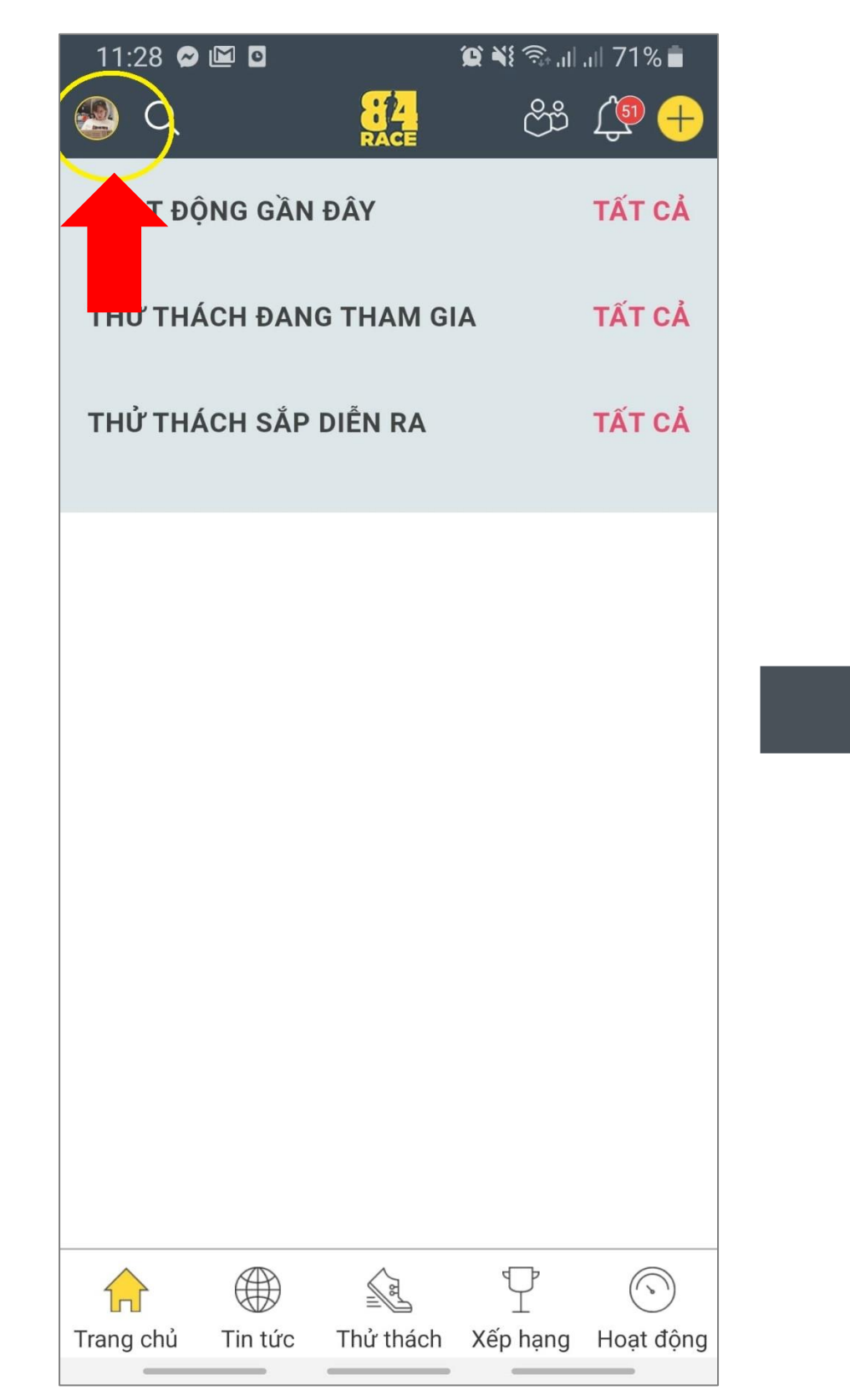

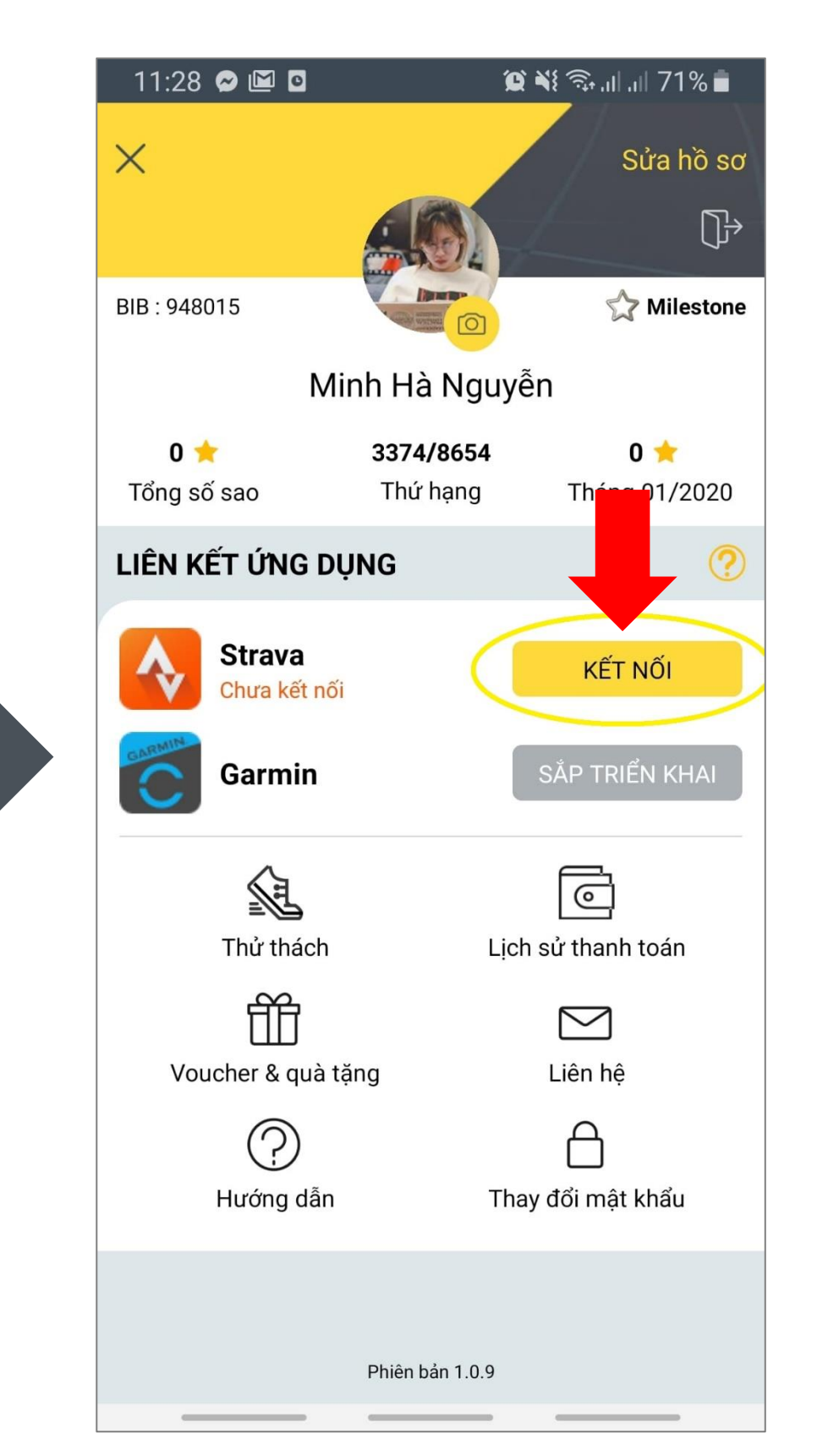

Bạn sẽ được tự động chuyển sang trang đăng nhập tài khoản STRAVA. Sau khi đăng nhập tài khoản, hệ thống của STRAVA sẽ gửi bạn một yêu cầu xác nhận kết nối 84RACE với STRAVA. Bạn chọn "Authorize" hoặc "Xác nhận".

Lưu ý: Bạn nhớ chọn option "View your data about your private activities" hoặc "Tham khảo dữ liệu của các hoạt động riêng tư của bạn"

#### STRAVA

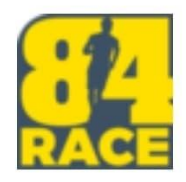

#### Cho phép 84Race kết nối với Strava

Nền tảng xã hội chủng tộc ảo

https://84race.com/

#### 84Race có thể:

🗹 Xem dữ liệu hồ sơ công khai của bạn (bắt buộc)

Tham khảo dữ liệu của các hoạt động riêng tư của bạn

#### Các hoạt động của bạn sẽ không chứa dữ liệu nhịp tim

Có vẻ như bạn chưa ủy quyền cho Strava xử lý dữ liệu nhịp tim của bạn. Thực hiện việc này trong phần Quyền truy cập dữ liệu, trong cài đặt Strava, trước khi tải hoạt động tiếp theo của bạn.

giấy phép

hủy bỏ

#### Màn hình kết nối thành công

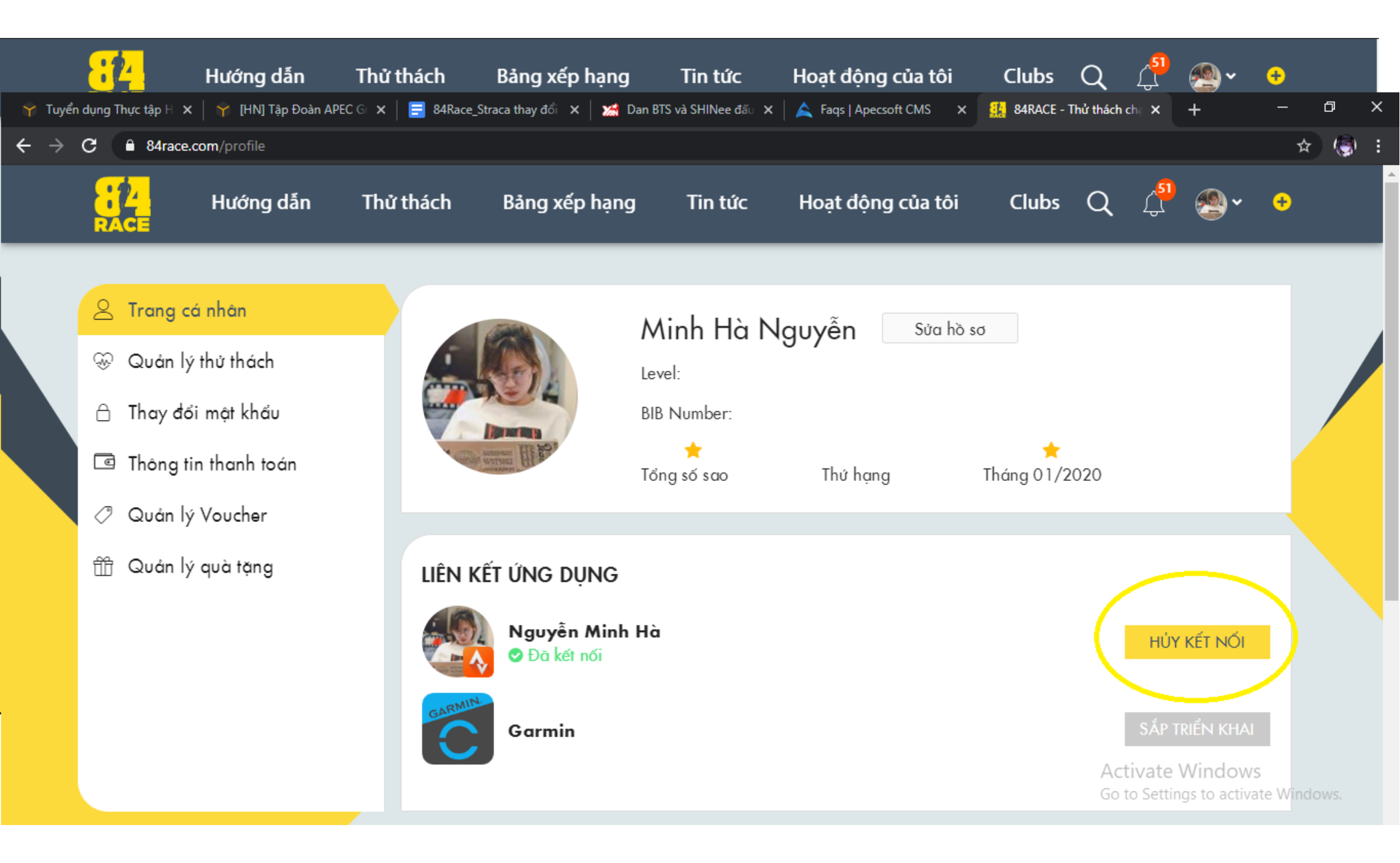

Tất cả các hoạt động tại STRAVA sẽ được hiển thị tại 84RACE

|  | Hướng dẫn | Thử thách                                 | Bảng xếp hạng                                                                        | Tin tức                    | Hoạt động của              | a tôi | Q | <mark>با</mark> | ÷ |
|--|-----------|-------------------------------------------|--------------------------------------------------------------------------------------|----------------------------|----------------------------|-------|---|-----------------|---|
|  |           |                                           | HOẠT ĐỘNG THỂ THAC                                                                   | BÀI                        | EI<br>VIÉT CỦA TÔI         |       |   |                 |   |
|  |           | جرح م<br>14<br>10.11 k<br>Quāng đư        | <b>fternoon Run</b><br>4/09/2020 17:48:17<br>3 <b>m 1h 09m 08s</b><br>1ờng Thời gian | <b>06:50 /km</b><br>Tốc độ | <b>136 bpm</b><br>Nhịp tim | ••••  |   |                 |   |
|  |           | عرب M<br>13<br>14.70 k<br>Quāng đư        | orning Run<br>3/09/2020 05:02:42<br>3m 1h 14m 44s<br>aòng Thời gian                  | <b>05:05 /km</b><br>Tốc độ | <b>175 bpm</b><br>Nhịp tim | •••   |   |                 |   |
|  |           | جر من من من من من من من من من من من من من | <b>fternoon Run</b><br>1/09/2020 17:42:30<br>3 <b>m 1h 03m 53s</b><br>1ờng Thời gian | <b>06:23 /km</b><br>Tốc độ | <b>143 bpm</b><br>Nhịp tim | •••   |   |                 |   |
|  |           | A. A                                      | fternoon Run                                                                         |                            |                            |       |   |                 |   |

#### Cách 1: Tham gia trên giao diện WEB 84race

Nhấp vào đường link sau: <u>https://84race.com/footprints-of-the-bitu-dr9917</u>

Hoặc đăng nhập <u>https://84race.com/</u> và lựa chọn giải chạy **Z HOLDINGS** tại mục **"Thử thách từ thành viên"** theo hướng dẫn bên dưới

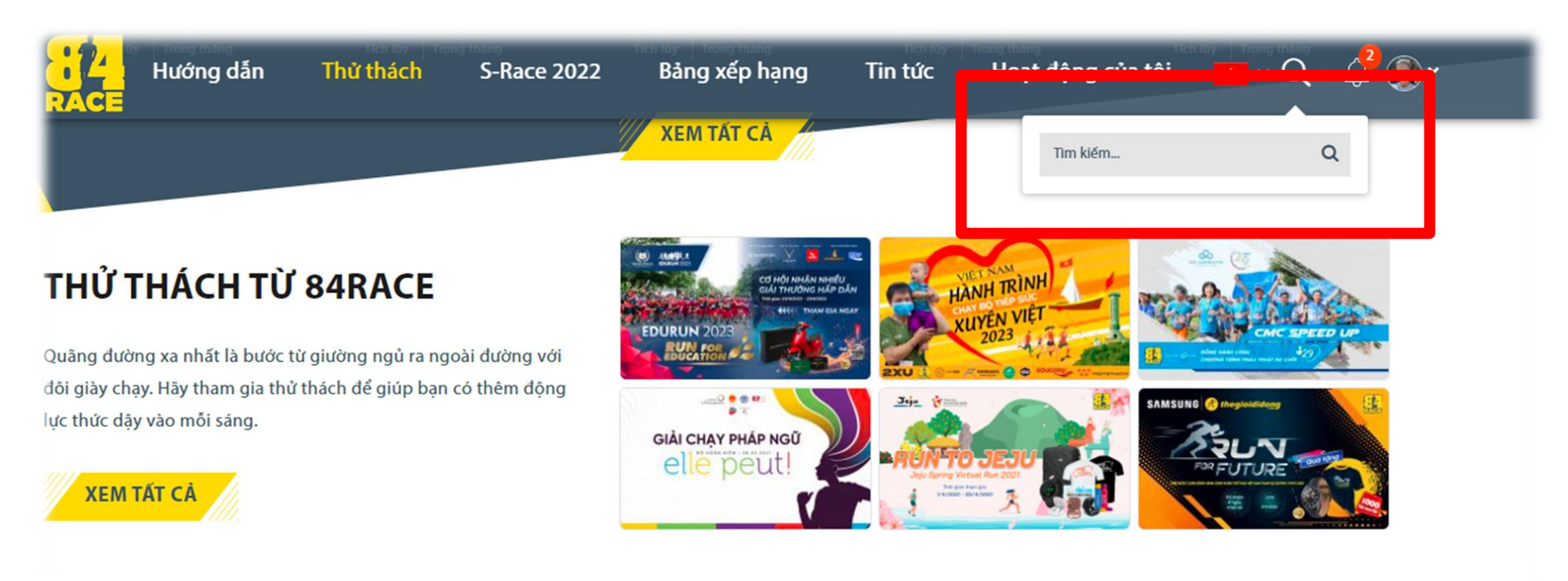

THAM GIA

Chọn

#### Cách 1: Tham gia trên giao diện WEB 84race (tiếp)

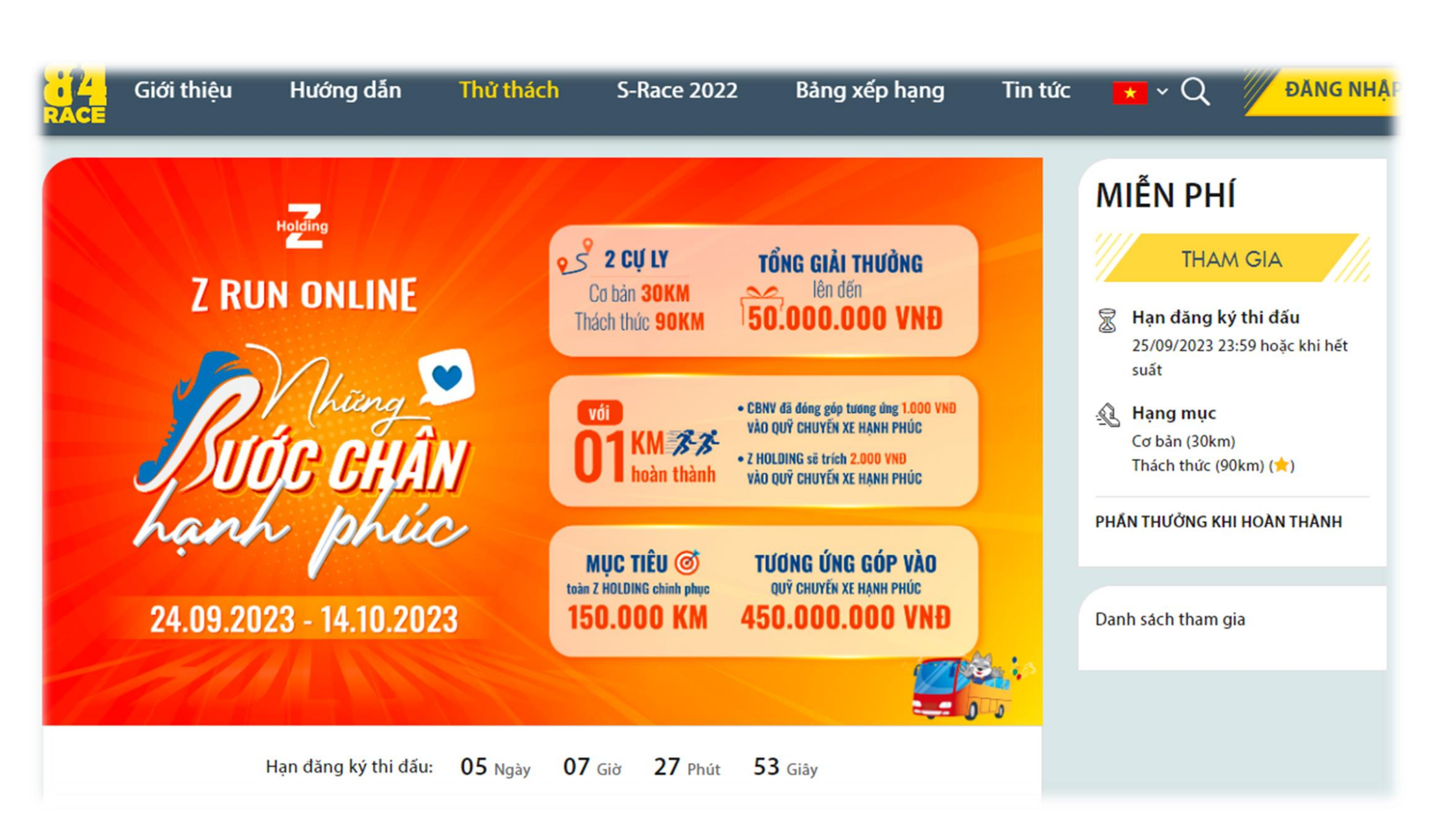

#### Cách 2: Tham gia trên giao diện APP 84race

Bạn hay làm theo các thao tác bên dưới,

- 1. Vào tab Tìm kiếm chọn Z RUN
- 2. Ấn Tìm kiếm

| 🗢 💶                               | 32                                                            | 16:3                        |
|-----------------------------------|---------------------------------------------------------------|-----------------------------|
| 🗴 Tìm kiếm                        |                                                               | Z run                       |
| TAT CÁ                            | ỘNG GẦN ĐÂY                                                   | IOAT D                      |
| 0.02 km                           | <b>Morning Run</b><br>07/09/2023 10:33 (GMT+7)                | £1                          |
| 0.00 km                           | <b>Morning Run</b><br>12/03/2023 05:19 (GMT+7)                | £1                          |
| 0.33 km                           | <b>Evening Run</b><br>25/01/2023 19:40 (GMT+7)                | £1                          |
| TẤT CẢ                            | ÁCH ÐANG THAM GIA                                             | ГНŮ ТН                      |
| <mark>0.10/1 km</mark><br>(23:59) | <b>testMy</b><br>07/09/2023 (00:00) - 31/10/20                |                             |
| 0.00/60 km<br>(23:59)             | <b>BÚT PHÁ GIỚI HẠN</b><br>01/04/2023 (00:00) - 30/09/20      | erne using<br>Here: Gener P |
| TẤT CẢ                            | ÁCH SẮP DIỄN RA                                               | ГНŮ ТН                      |
| <b>A</b> 20 km                    | <b>GIẢI CHẠY TRỰC TUYẾI</b><br>01/10/2023 (00:00) - 21/10/20  | POR PUN                     |
| <b>s 25 km</b><br>(23:59)         | <b>25 năm Tổng công ty G</b><br>01/10/2023 (00:00) - 25/10/20 |                             |
|                                   |                                                               | 1.1.1.1.1                   |

#### Cách 2: Tham gia trên giao diện APP 84race

Bạn hãy làm theo các thao tác bên dưới.

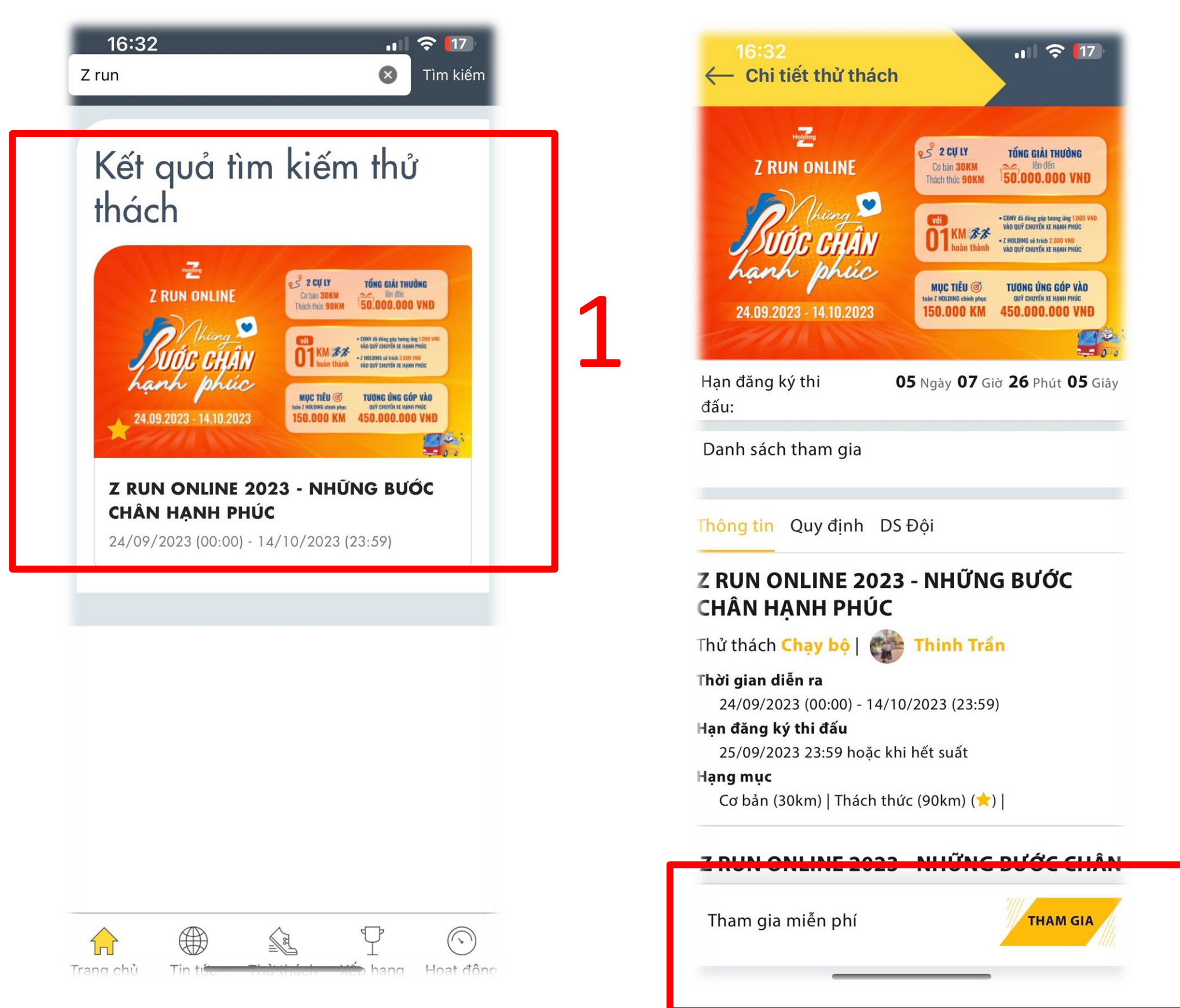

Điền các thông tin tài khoản và chọn "TIẾP THEO"

#### Mục tên thành viên: TÊN – MÃ NHÂN VIÊN

| RACE 1                                                                                                    | nách S-Race 202  | ĐĂNG KÝ THA                           | Tin tức Hoạt độn | g của tôi 🛛 🗙 ~ Q 🤔 (                |
|----------------------------------------------------------------------------------------------------|------------------|---------------------------------------|------------------|--------------------------------------|
| THÔNG TIN CÁ                                                                                                    | NHÂN             | CHỌN HẠNG MỤC VÀ M.                   | TH               | ANH TOÁN                             |
|                                                                                                    | Tên thành viên * | · · · · · · · · · · · · · · · · · · · |                  | THAM GIA                             |
| Z RU                                                                                                    | Ngày sinh        | 16-09-2023                            |                  | ạn dăng ký thi dấu                   |
| Part and a second second second second second second second second second second second second second second se                                                                                                    | Giới tính        | Nũ ~                                  |                  | 5/09/2023 23:59 hoặc khi hết<br>tất  |
| Ru                                                                                                    | Số điện thoại    | 0987654321                            |                  | <mark>ạng mục</mark><br>ở bản (30km) |
|                                                                                                    | CCCD hoặc CMT    | 999999999                             |                  | nách thức (90km) (★)                 |
| hant                                                                                                    | Loại áo          | ⊖ T Shirt ⊖ Singlet                   |                  | THƯỞNG KHI HOÀN THÀNH                |
| 24.09.20                                                                                                    | Size áo          | XS ~                                  |                  | ách tham gia                         |
| and the second second s | Tỉnh/Thành phố   | Hà Nội ×                              |                  |                                      |
|                                                                                                    | Quận/Huyện       | Đống Đa ×                             |                  |                                      |
|                                                                                                    | Phường/Xã        | Khương Thượng ×                       |                  |                                      |
| Thông tin Quy dịnh                                                                                                    | Số nhà/Đường phố |                                       |                  |                                      |
| 7 RUN ONLIN                                                                                                    |                  | 🗙 HỦY TIẾP THEO 🗲                     |                  |                                      |

- Thành tích sẽ tính tư`khi tham gia thành công với các hoạt động đạt quy định
- Hạng mục tối thiểu cần hoàn thành: Cơ bản (30km) hoặc Thách thức (90km)

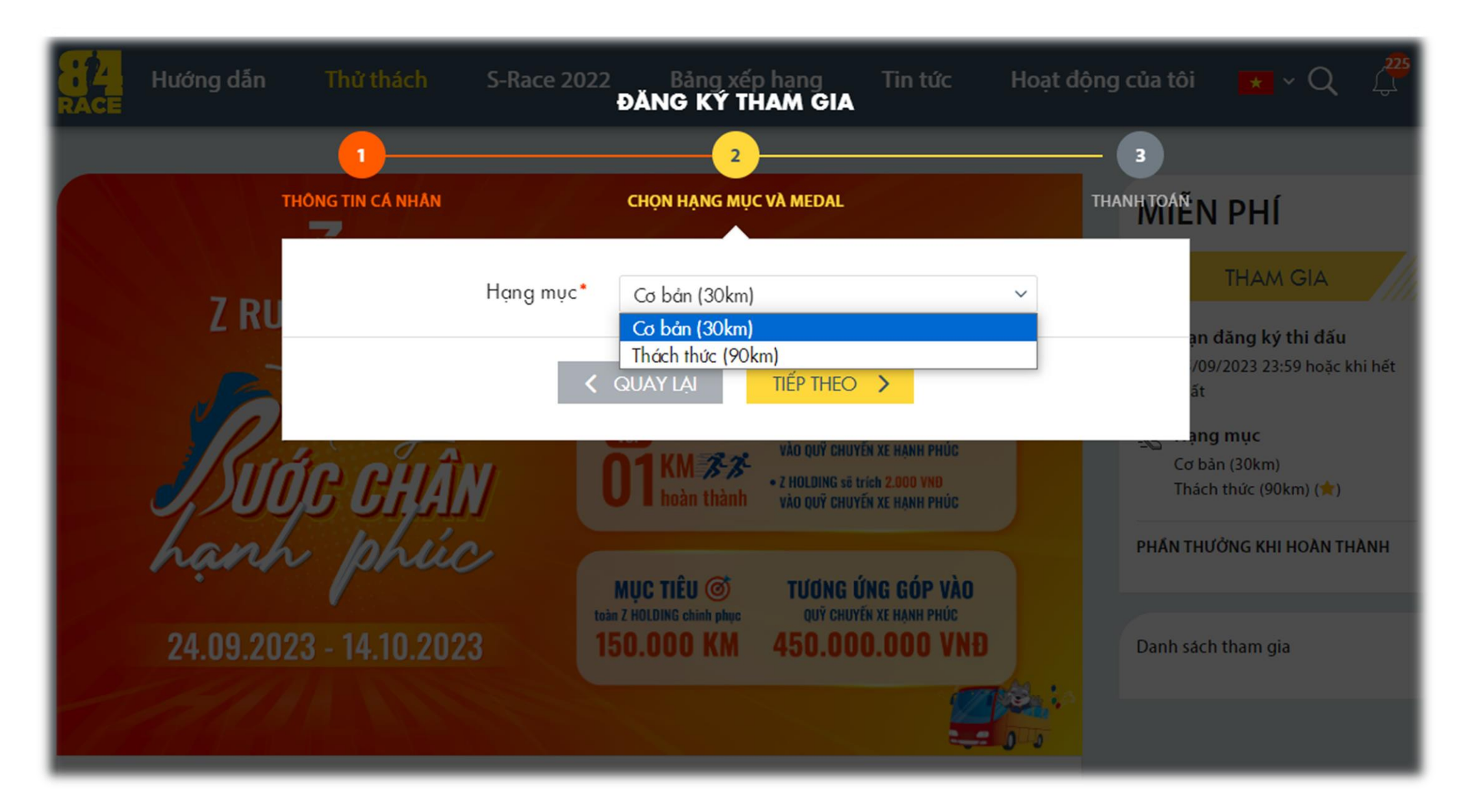

Xác nhận đăng ký

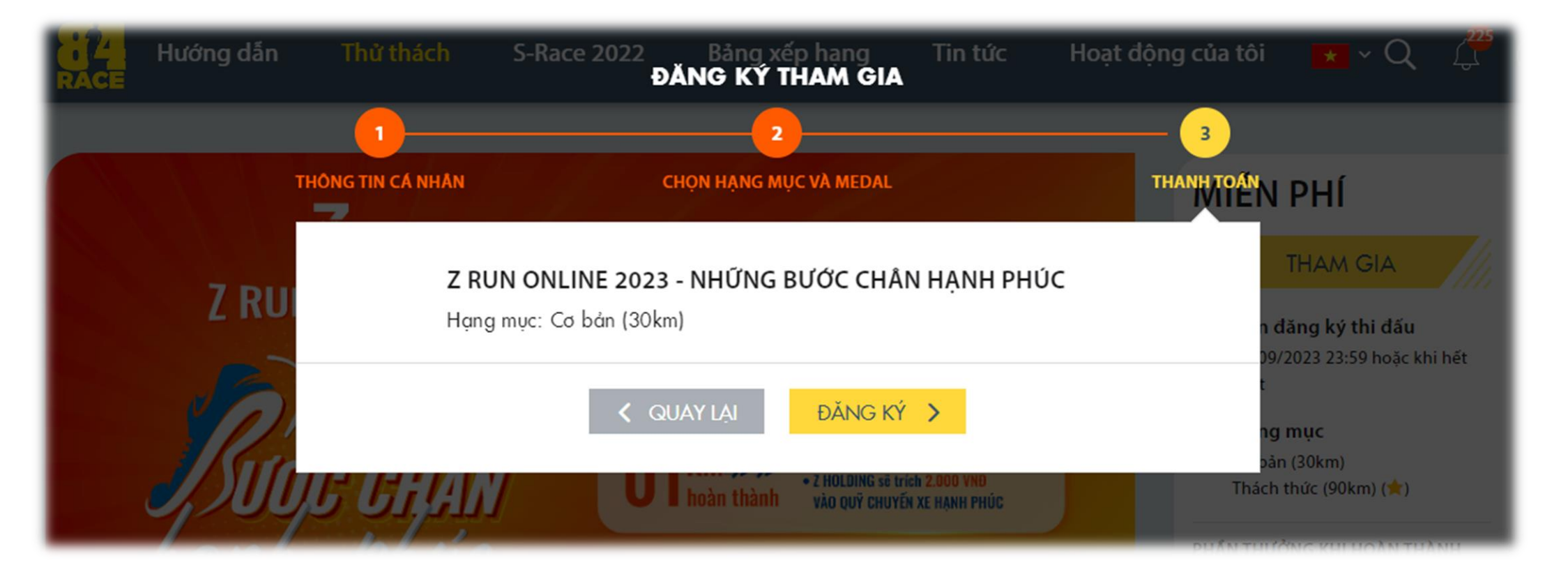

NHẬP MÃ ĐĂNG KÝ: **ZRUN2023** 

| NHẬP MÃ ĐĂNG KÝ<br>Đây là thử thách nội bộ, bạn cần nhập Mã đăng ký đã được<br>BTC cung cấp để tham gia. |        |         |  |  |  |  |  |  |  |
|----------------------------------------------------------------------------------------------------|--------|---------|--|--|--|--|--|--|--|
| Mã đăng ký                                                                                               | ZRUN20 | 23      |  |  |  |  |  |  |  |
|                                                                                                    | BÖQUA  | ĐĂNG KÝ |  |  |  |  |  |  |  |

Màn hình hiển thị trạng thái "Đã tham gia"

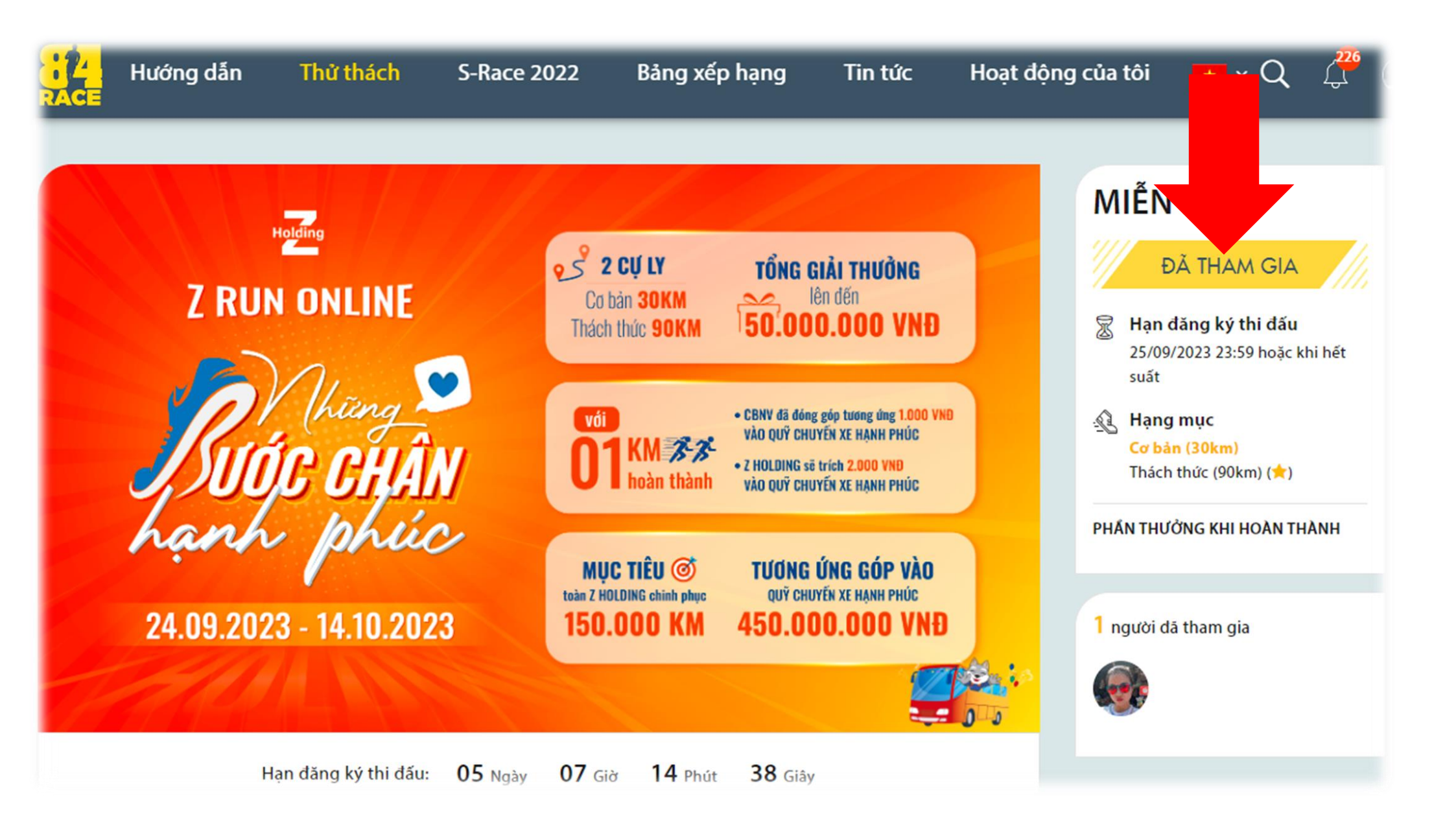

Bạn hãy lựa chọn tham gia theo Team bằng cách chọn **"Teams"** và ấn **"THAM GIA"** 

(tab "Teams" cạnh tab "Thông tin")

| Thông tin | Quy định DS Đội Tracklogs |              |           |
|-----------|---------------------------|--------------|-----------|
| SỐ ĐỘI:   | 26                        |              |           |
| #         | Tên đội                   | Thành viên   | Hành động |
| 1         | B GROUP                   | <b>0</b> /50 | THAM GIA  |
| 2         | D2D G                     | <b>0</b> /50 | THAM GIA  |
| 3         | DIAMOND                   | <b>0</b> /50 | THAM GIA  |
| 4         | E GROUP                   | <b>0</b> /50 | THAM GIA  |
| 5         | HATUMA                    | <b>0</b> /50 | THAM GIA  |
| 6         | HERO G                    | <b>0</b> /50 | THAM GIA  |
| 7         | ISG                       | <b>0</b> /50 | THAM GIA  |

## 3. HƯỚNG DẪN THEO DÕI HOẠT ĐỘNG TRÊN 84RACE

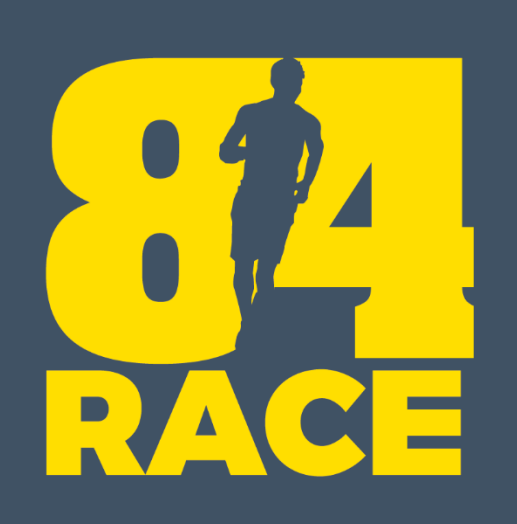

Sau khi kết thúc thư thách, bạn sẽ nhận được thông báo như dưới đây (giao diện web)

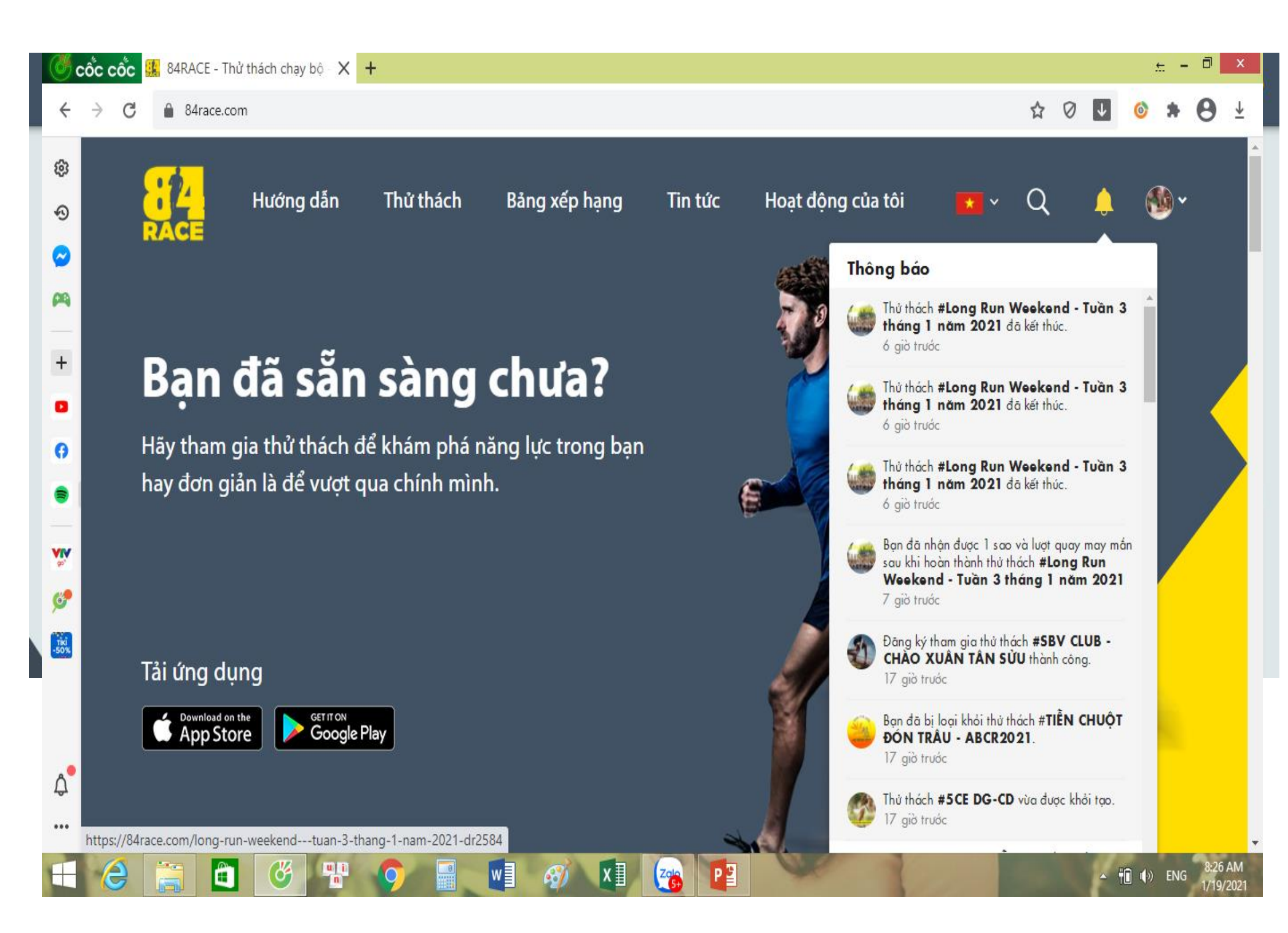

Mục Tracklogs là các hoạt động hợp lệ của bạn

|             | Hướng dẫn          | Thử thách   | Bảng xếp hạng | Tin tức | Hoạt động của tôi     | * * | Q 🗘 🇐                             | <b>~ +</b> |
|-------------|--------------------|-------------|---------------|---------|-----------------------|-----|-----------------------------------|------------|
|             |                    |             |               |         |                       |     | 55KM (🚖)<br>CHẶNG ĐƯỜNG RỪNG      |            |
| Thông t     | tin BXH Cá nhân    |             |               |         |                       |     |                                   |            |
|             |                    | Bảng        |               | РНА     | N THUONG KHI HOAN THA | NH  |                                   |            |
| Môn         | Thời điểm          | Quāng đường | TG thực hiện  | Tốc độ  | Chi tiết              |     | ung man                           |            |
| £L          | 08/04/2021 13:47:3 | 35 3.95 km  | 55m 56s       | 14:09   | 5088897690            | 430 | <mark>58</mark> người đã tham gia |            |
| <u></u>     | 07/04/2021 07:24:0 | 03 1.00 km  | 10m 50s       | 10:45   | 5082356041            |     |                                   | (internet) |
| £1          | 07/04/2021 05:50:4 | 41 15.01 km | 1h 32m 01s    | 06:08   | 5082355473            |     |                                   | - AT       |
| <u></u>     | 06/04/2021 18:43:2 | 28 4.94 km  | 1h 11m 10s    | 14:23   | 5078944949            |     |                                   |            |
| -£7         | 05/04/2021 19:22:0 | )9 2.78 km  | 27 m 17 s     | 09:47   | 5073789612            |     |                                   |            |
| <u>-</u> £L | 05/04/2021 06:31:0 | 05 10.03 km | 1h 02m 21s    | 06:13   | 5071013361            |     | ) 🚓 🏀 (                           | Vi         |
| <u> </u>    | 04/04/2021 05:31:5 | 50 19.08 km | 2h 29m 04s    | 07:49   | 5064758717            |     |                                   |            |
| <u> </u>    | 03/04/2021 06:22:1 | 6 21.18 km  | 1h 50m 02s    | 05:12   | 5058720357            |     | » 🍮 🧐                             | -22        |
| £           | 02/04/2021 06:13:4 | 13 16.89 km | 1h 45m 05s    | 06:13   | 5052645720            |     |                                   |            |

Bảng xếp hạng Team

- Tìm kiếm Team
- Xếp hạng Team theo tổng số km hoặc số km trung bình

| RACE          | Hướng dẫn    | Thử thách   | Bảng xếp hạng | Tin tức | Hoạt động ci       | ủa tôi           | •  | Q                      | 4          | • • 🍪   |
|---------------|--------------|-------------|---------------|---------|--------------------|------------------|----|------------------------|------------|---------|
| Thông<br>TỔNG | tin BXH Team | BXH Cá nhân | Fracklogs     |         | 01                 |                  | РН | ÁN THƯỞN<br>Chứng nhận | 5 КНІ НОАІ | N THÀNH |
| Hạng          | j Team       | Thàr        | h viên        |         |                    |                  | 75 | người đã               | tham gia   |         |
| 2             | LONDON       | 13          |               |         | 2684.55            | 206.50           | -  | <b>)</b>               |            |         |
| 3             | BOSTON       | 13          |               |         | 2419.48<br>2025.47 | 186.11<br>168.78 |    |                        |            |         |
| 5             | TOKYO        | 12          |               |         | 1961.21            | 163.43           |    |                        |            |         |
| -             | DERENY       | 12          |               |         | 17.07.21           | 144.7 0          |    |                        |            | 2       |

CLICK vào tên mỗi Team để theo dõi BXH các cá nhân trong cùng 1 team

|      | Hướng dẫn | Thử thác                  | h Bảng x             | cếp hạng                    | Tin tức Hoạt                 | t động của tôi | * *      | Q                                    | 4 <sup>8</sup> | • 🚳         | ÷ |
|------|-----------|---------------------------|----------------------|-----------------------------|------------------------------|----------------|----------|--------------------------------------|----------------|-------------|---|
|      |           |                           | <b>NEV</b><br>Tổng s | <b>/ YORK</b><br>ő team: 13 |                              | QUAY VĚ        |          |                                      |                |             |   |
|      |           | <b>2914.57</b><br>Tổng km | ł                    | 1<br>Hạng                   | <mark>0</mark><br>Trung bình |                | МІ       | ÊN PH                                | łÍ             |             |   |
| Hạng | j BIB     | Tên thà                   | nh viên              | Giới tí                     | nh Tổng km                   | n Avg Pace     |          |                                      |                |             |   |
| 01   | 85904     | ٠                         | Phạm Tân             | Nam                         | 299.00                       | 06:49          |          | ĐA K                                 | ET THU         | JC          |   |
| 02   | 412133    |                           | Giap Van Minh        | Nam                         | 294.35                       | 06:17          |          | Thời hạn đă<br>07/03/2021 2<br>suất  |                | oặc khi hết | t |
| 03   | 493138    |                           | Nông Chang           | Nữ                          | 280.45                       | 06:59          | <u>.</u> | Hạng mục<br>100 km (★)<br>200 km (★) | ÷              |             |   |
| 04   | 3651985   |                           | Thai Anh             | Nam                         | 27 2.43                      | 8 08:29        |          | 300 km (                             | )              |             |   |
| 05   | 534777    | <b>()</b>                 | tham phan            | Nữ                          | 260.64                       | 4 08:54        | PHĂN     |                                      | (ні ноа        | N THÀNH     |   |
| 06   | 150286    |                           | Trần Đức Việt        | Nam                         | 250.19                       | 08:04          | Chú      | mg nhận                              |                |             |   |

Bảng xếp hạng cá nhân (tab thứ 3)

- Tìm kiếm theo Tên / hạng mục
- Xếp hạng chi tiết

|  |                                | Hưới                                             | ng dẫn    | Thử thách | Bång xé   | ếp hạng               | Tin t  | ức Hoạt độr                  | ng của tôi                 | * *      | Q                 | 4          | • 🕑       | +   |
|--|--------------------------------|--------------------------------------------------|-----------|-----------|-----------|-----------------------|--------|------------------------------|----------------------------|----------|-------------------|------------|-----------|-----|
|  | Thông tin BXH Team BXH Cá nhân |                                                  |           |           | Tracklogs |                       |        |                              |                            | <u>ت</u> | 07/03/202<br>suất | 1 22:35 hc | iặc khi ł | nết |
|  |                                | Bảng xếp hạng<br>Tổng số KM đạt được: 13742.5 km |           |           |           |                       |        |                              |                            | £        |                   |            |           |     |
|  | Tên t                          | hành viê                                         | n         |           |           | Q TÌM KIẾM Hạng mục ▼ |        |                              | PHẨN THƯỞNG KHI HOÀN THÀNH |          |                   |            |           |     |
|  | Hạng                           |                                                  | Tên thành | viên      | Số km     | Avg Pace              | Hạng   | Hạng mục<br>100 km<br>200 km |                            |          | Chứng nhận        |            |           |     |
|  | •                              | <b>K</b>                                         | Thế Huy N | guyễn     | 398.24    | 05:39                 | 300 kn | n LONDON                     | 132%                       | 7        | 5 người đã t      | tham gia   |           |     |
|  | 2                              | 1                                                | Phạm Tân  |           | 299.00    | 06:49                 | 200 kn | n NEW YORK                   | 149%                       |          | 🔊 🍕               | ) 🍕        |           |     |
|  | 3                              | Ð                                                | Đỗ Quang  | Thoà      | 298.97    | 05:02                 | 200 kn | n LONDON                     | 149%                       |          |                   |            |           |     |
|  | 4                              |                                                  | Giap Van  | Minh      | 294.35    | 06:17                 | 200 kn | n NEW YORK                   | 147%                       |          |                   |            | }         |     |

Các cá nhân khi hoàn thành sẽ nhận được quà tặng tại Phần thưởng khi hoàn thành

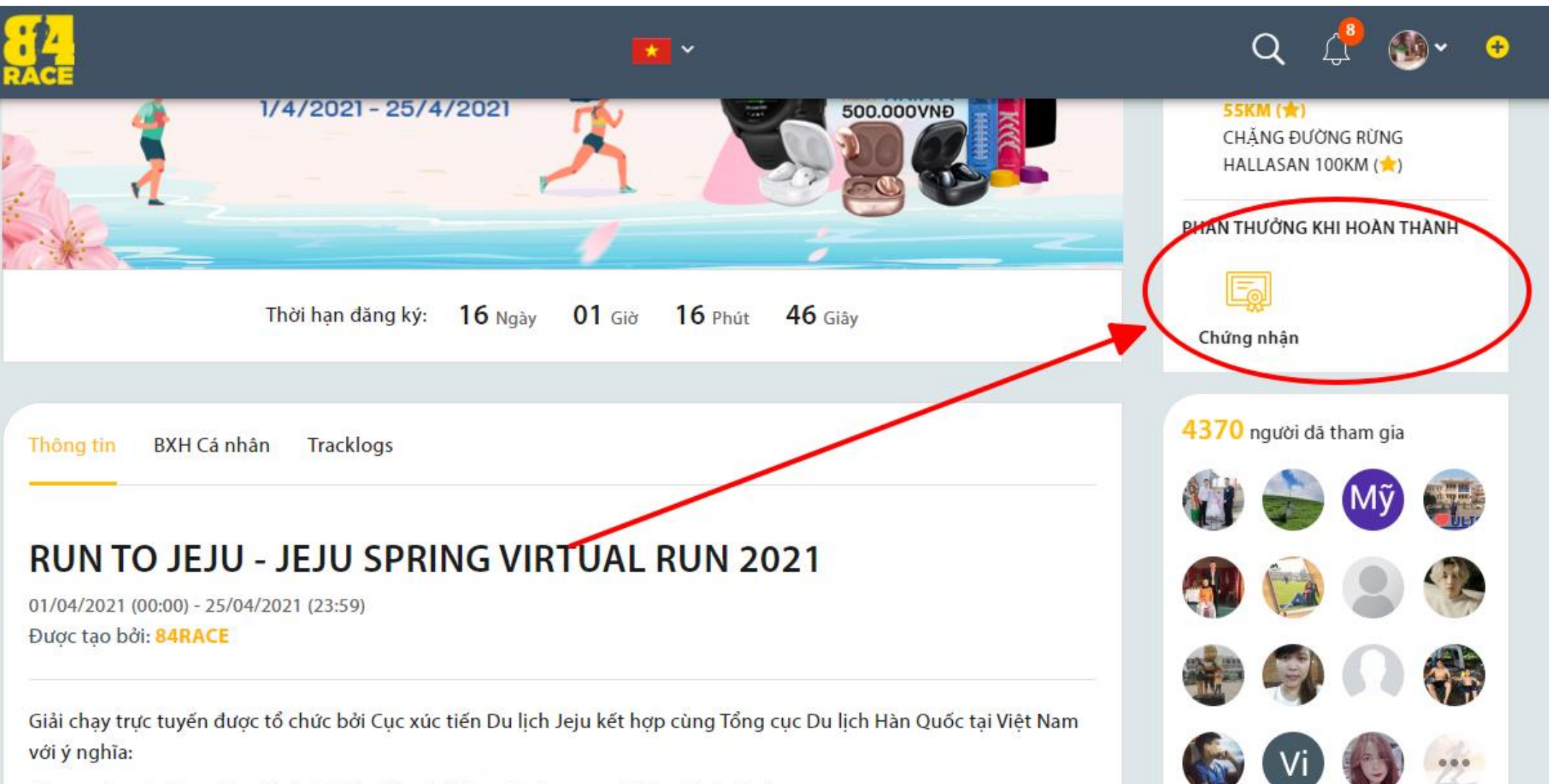

- Tao ra sân chơi ý nghĩa để cổ vũ tinh thần thể thao và nâng cao ý thức về sức khỏe

Click vào từng thông báo để xem thông tin kết quả, quà tặng...

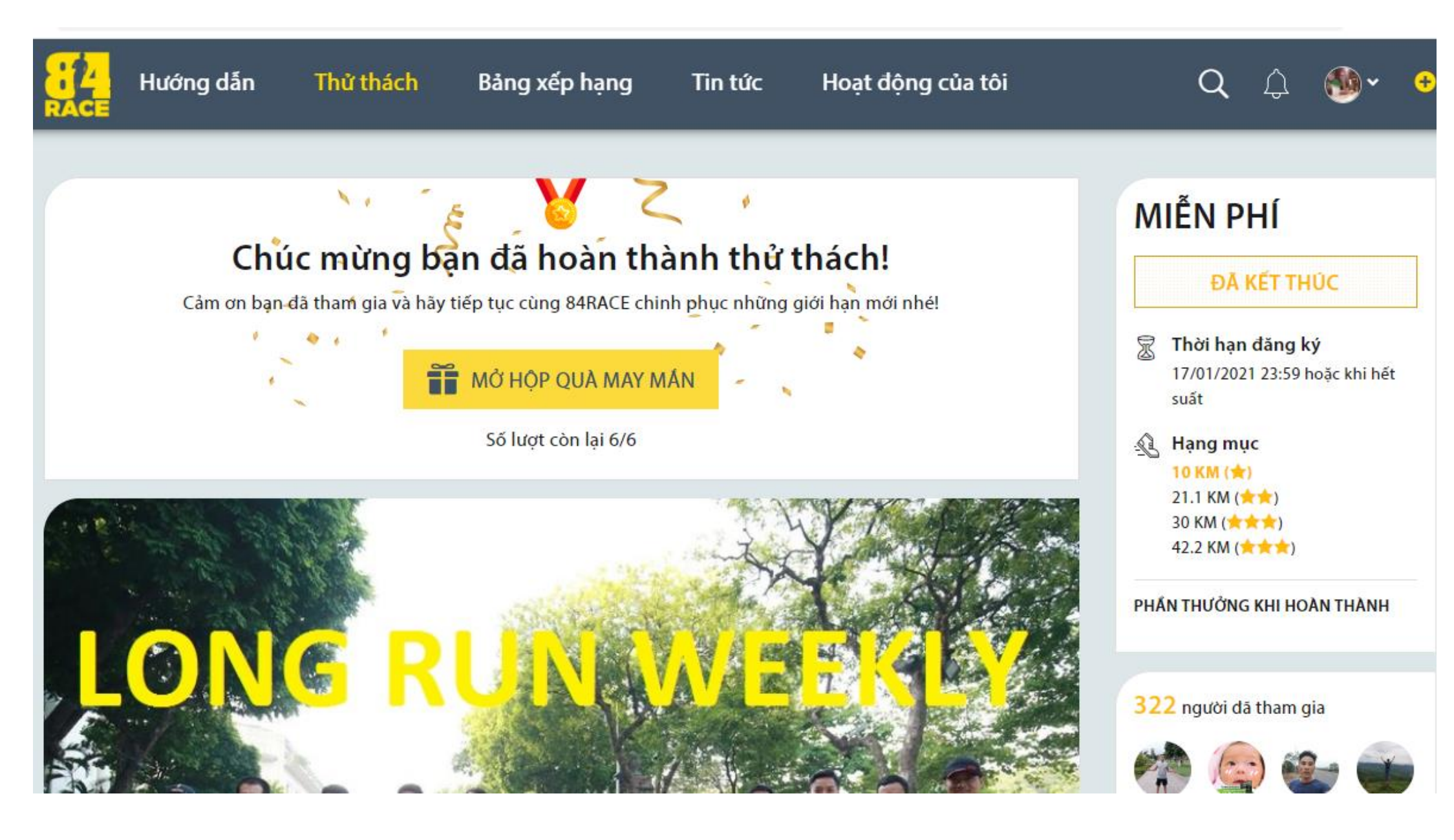

Click vào từng thông báo để xem thông tin kết quả, quà tặng...

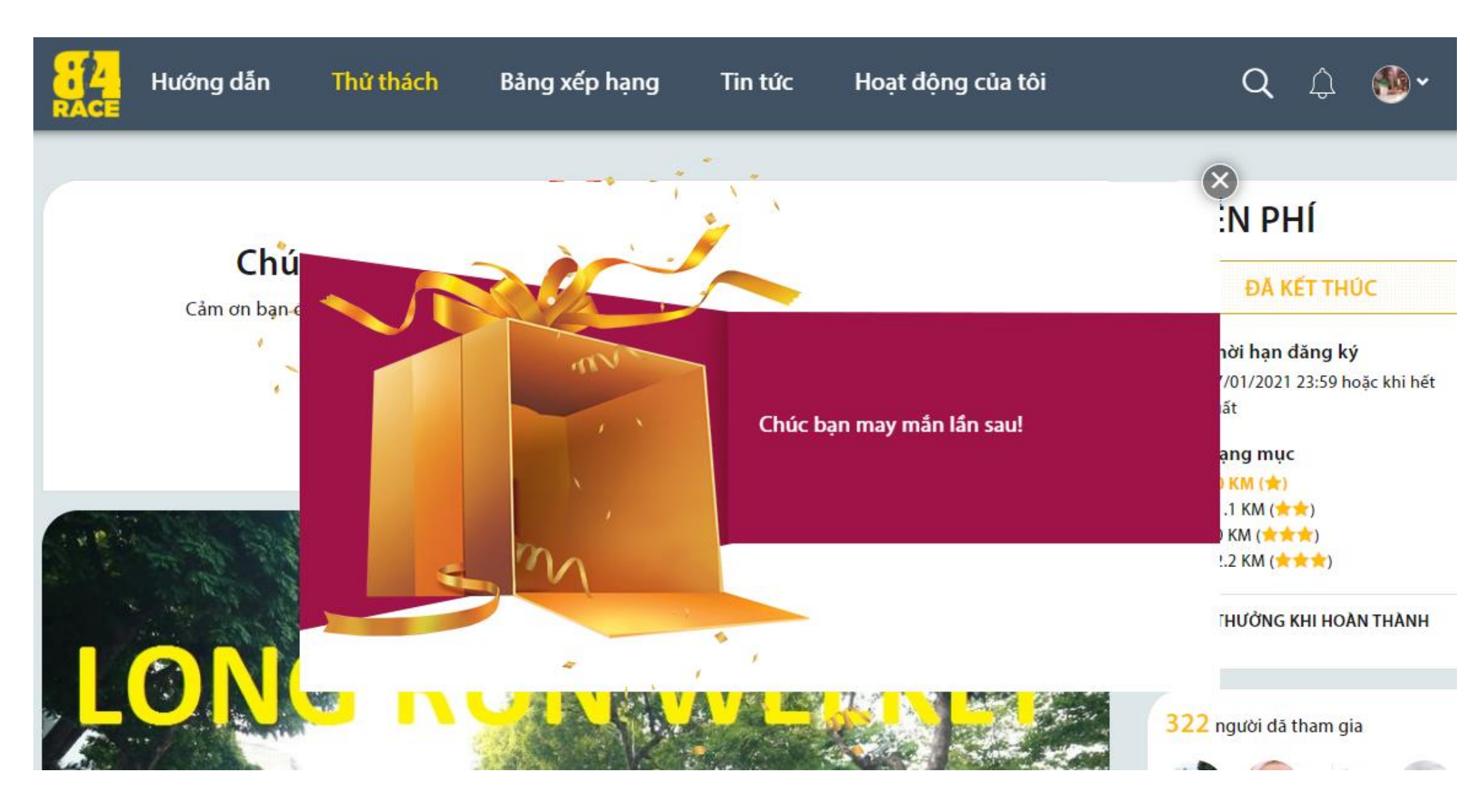